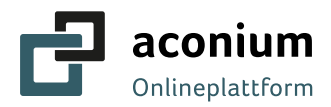

# aconium Signaturplattform FP Sign

Benutzerhandbuch Version 3.0

ΚΟΝΤΑΚΤ

PROJEKTTRÄGER BREITBAND | BERATUNGSHOTLINE

Montag bis Freitag, 9-17 Uhr

Tel. +49 (0)30 / 2332 49 777 Fax +49 (0)30 / 2332 49 778 onlineplattform@aconium.eu

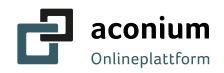

# Inhalt

| 1 | Einf | führung                                                                              |
|---|------|--------------------------------------------------------------------------------------|
| 2 | Fun  | ktionen FP Sign 4                                                                    |
|   | 2.1  | Login zur digitalen Signatur4                                                        |
|   | 2.2  | Dashboard5                                                                           |
|   |      | Startseite5                                                                          |
|   |      | Profil6                                                                              |
|   |      | Erhaltene Anfragen7                                                                  |
|   | 2.3  | Dokumente Signieren8                                                                 |
|   |      | Gegensignieren                                                                       |
|   |      | Ablehnen12                                                                           |
| 4 | Sys  | teminformationen FP Sign 13                                                          |
|   | 4.1  | Technische Voraussetzungen13                                                         |
|   | 4.2  | Spracheinstellungen13                                                                |
|   | 4.3  | Datenablage und -formate14                                                           |
| 5 | Allg | emeine Informationen                                                                 |
|   | 5.1  | Signaturarten15                                                                      |
|   |      | Fortgeschrittene (AES - Advanced Electronic) Signatur15                              |
|   |      | Qualifizierte (QES - Qualified Electronic) Signatur15                                |
|   |      | Qualifizierte Fernsignatur mit sign-me15                                             |
|   |      | Sign-me Konto15                                                                      |
|   | 5.2  | FAQ16                                                                                |
|   |      | Muss ich mich registrieren auf der digitalen aconium Signaturplattform<br>FP Sign?16 |
|   |      | Ich habe mein Passwort vergessen. Was kann ich tun?                                  |
|   |      | Wo finde ich meine älteren Anfragen in der Übersicht wieder?16                       |
|   |      | Wie kann ich wissen, dass mein Dokument korrekt unterschrieben und                   |
|   |      | unverändert ist?16                                                                   |
|   |      | Kann ich ein Dokument unterzeichnen ohne mich registrieren zu                        |
|   |      | Werkann erneute Einladungen / Erinnerungen versenden? 16                             |
|   |      | Ist die elektronische Signatur rechtssicher?                                         |
| 6 | Que  | ellen                                                                                |
| 7 | Anł  | nang                                                                                 |
| - | 7 1  | Anleitung zur Fernsignatur mit sign-me und Videoldent 17                             |
|   | /.1  |                                                                                      |

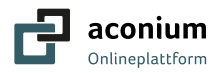

# 1 Einführung

Mit der digitalen aconium Signaturplattform FP Sign lassen sich Dokumente mit Schriftformerfordernis rechtsgültig digital unterzeichnen. Um einen rein digitalen und damit schnelleren Prozess anzubieten, bietet die aconium GmbH im Rahmen vom Bundesförderprogramm Breitband, neben dem Postident-Verfahren eine Variante zur digitalen Legitimation an. Mit der digitalen aconium Signaturplattform FP Sign können Sie sich per Video-Ident mit dem Personalausweis / Pass legitimieren und damit qualifizierte elektronische Unterschriften leisten. Digital signierte Dokumente können somit direkt, einfach und unverfälscht über die aconium Signaturplattform FP Sign übermittelt und archiviert werden. Das Versenden der Dokumente auf postalischem Weg entfällt.

Für die Antragsstellung im Bundesförderprogramm muss die "Qualifizierte elektronische Signatur (QES)" mit Zwei-Faktor-Authentifizierung (2FA) verwendet werden. Hierfür ist eine einmalige Legitimation mit Ihrem Ausweis (Video-Ident) erforderlich, dieses Verfahren erfolgt in Kooperation mit signme der Bundesdruckerei.

Sign-me entspricht den strengen Anforderungen der eIDAS-Verordnung an die Fernsignatur. Das haben die TÜV Informationstechnik GmbH in einem aufwendigen Prüfverfahren und die Bundesnetzagentur durch die Aufnahme in die nationale eIDAS-Vertrauensliste bestätigt.

Für den ganzen digitalen Prozess nutzt die aconium den Dienst von FP Sign.

FP Sign wurde in Deutschland von der FP Mentana-Claimsoft GmbH entwickelt und nutzt Rechenzentren in Deutschland, zertifiziert vom Bundesamt für Sicherheit in der Informationstechnik (BSI).

Im Folgenden werden die Funktionen der digitalen aconium Signaturplattform FP Sign vorgestellt. Es wird Ihnen eine Anleitung gegeben, wie bei einer Signaturanfrage vorzugehen ist. Die Vorgehensweise wird Ihnen Schritt für Schritt vorgestellt, so dass Sie in Zukunft einfach, schnell und digital unterschreiben können.

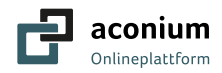

# 2 Funktionen FP Sign

## 2.1 Login zur digitalen Signatur

Mit dem Link <u>https://aconium-onlineplattform.fp-sign.com/</u> gelangen Sie auf die Login-Seite der digitalen aconium Signaturplattform FP Sign.

Für die Nutzung dieser Plattform müssen Sie Ihre Login Daten (E-Mail-Adresse und Passwort) eingeben. Diese Daten erhalten Sie per E-Mail, sobald Sie sich auf der <u>Onlineplattform Bundesförderung</u> registriert und für die digitale Signatur entschieden haben.

| Login                  |                                              |      |
|------------------------|----------------------------------------------|------|
| Zur digitalen Signatur |                                              |      |
|                        | Onlineplattform                              |      |
| 1.7/1/1/1              | E-Mail Adresse                               |      |
|                        | Neuen Account registrieren                   | S MA |
| Aller A. J. J. J. J.   | © 2016-24 FP Digital Business Solutions GmbH |      |

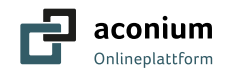

## 2.2 Dashboard

Startseite

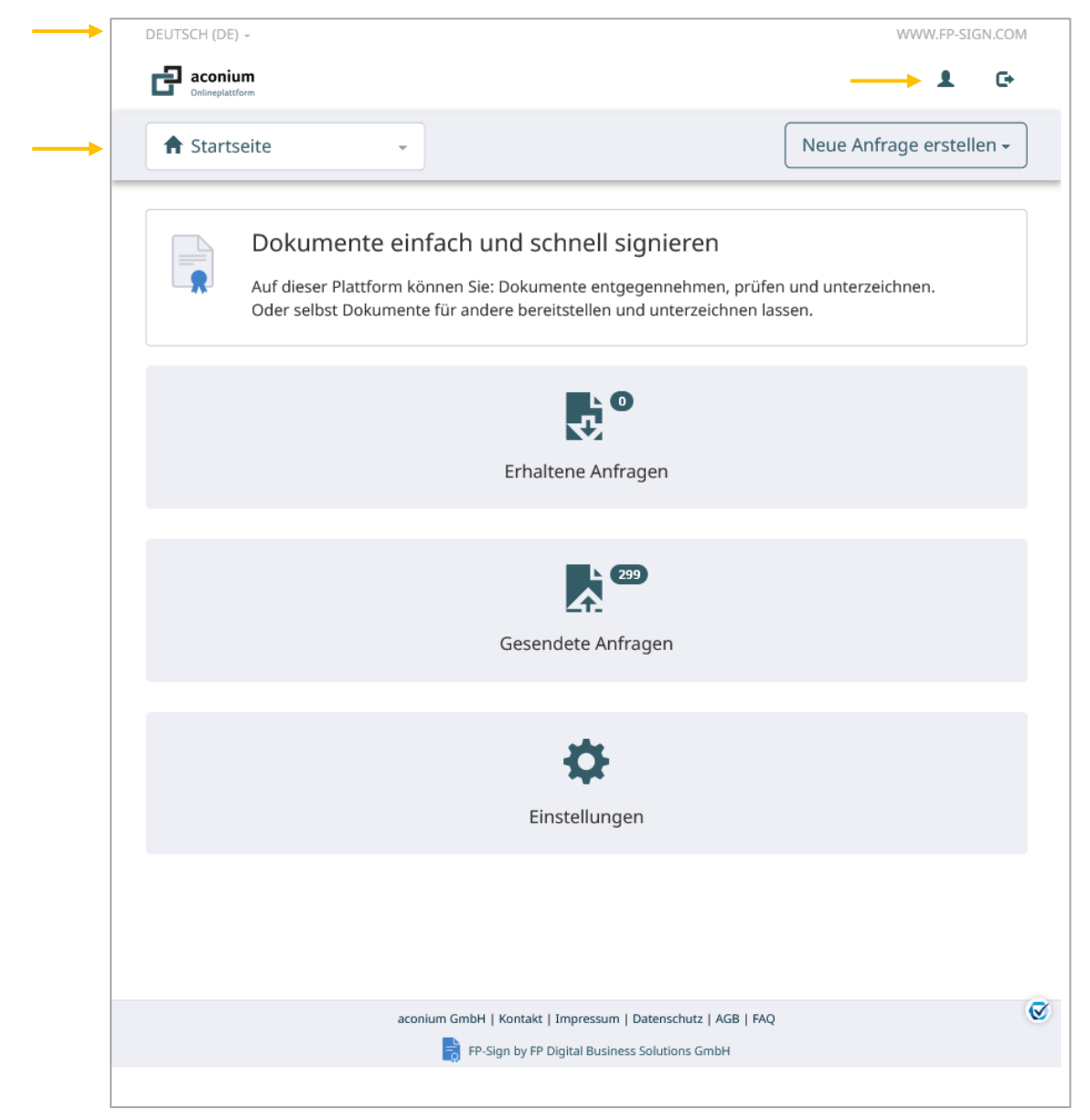

Die Startseite liefert schnelle Links, um Signaturanfragen zu beginnen oder zu beenden und den Status der Anfragen zu erfahren. Das Menü finden Sie links oben, während Sie die Einstellungen bzw. das Profil jeweils über die Schaltflächen rechts oben ansteuern können. Die Auswahl der Sprache erreichen Sie über ein Menü links oben.

Im ersten Schritt empfehlen wir Ihnen Ihr **Passwort**, das Sie von der aconium erhalten haben, zu **ändern**. Unter Profil oben rechts gelangen Sie zu den entsprechenden Einstellungen, wo Sie Ihre persönlichen Daten vervollständigen und Ihr Passwort ändern können.

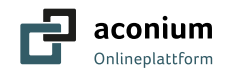

#### Profil

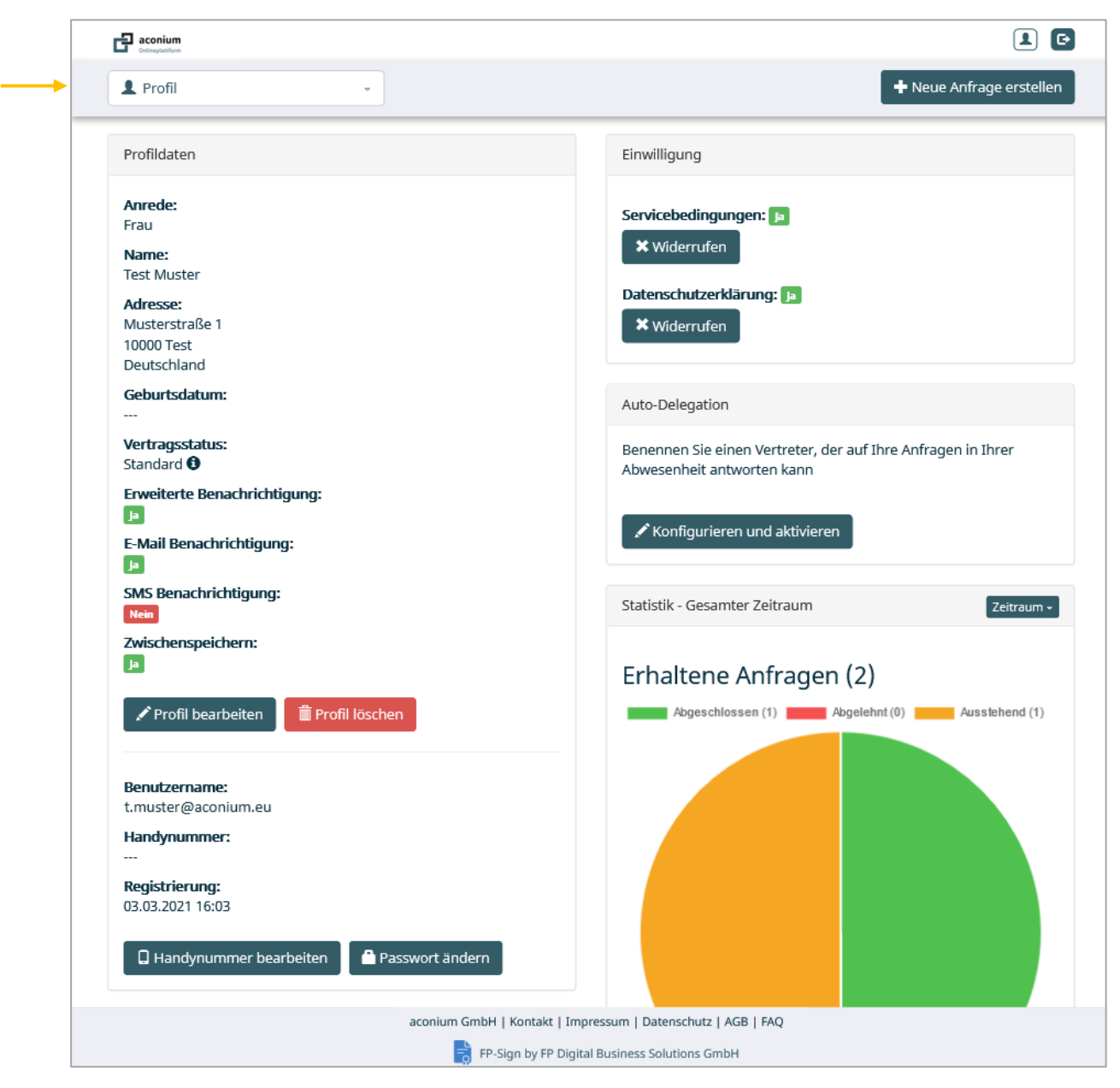

In den Einstellungen bzw. im Profil hinterlegen Sie Ihre **persönlichen Daten**, wie Adresse, Passwort und Handynummer. Sie können auch eintragen, ob Sie per E-Mail oder SMS-Benachrichtigungen erhalten wollen. Auf der rechten Seite haben Sie die Möglichkeit mittels einer einfachen **Statistikübersicht** Ihre Aktivitäten getrennt nach gesendeten und empfangenen Anfragen abzulesen.

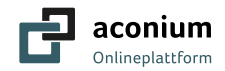

#### Erhaltene Anfragen

|   | Suche nach E-Mail und                                                                                                    | Dokumentenname                                                                                           | C Office Astro                                          | ann - El Signierte Anfragan       | C Abgelehate         |
|---|----------------------------------------------------------------------------------------------------|----------------------------------------------------------------------------------------------------|---------------------------------------------------------|-----------------------------------|----------------------|
|   | <b>Offene</b> Anfra                                                                                                    | agen 🛛                                                                                                   | C Onene Anira                                           | igen 🖸 signierte Aniragen         | C Abgelennte /       |
|   | Versender J1                                                                                                    | Datum 😉 🧦 🕚 Merkm                                                                                        | ale 🕄 Dokument                                          | lt                                | Aktion               |
|   | t.muster@aconium.eu                                                                                                    | 09.03.2021, 10:10:31                                                                                     | Pop Testform                                            | ular Prüfbericht.pdf              | Aktion wäl           |
|   | <ul> <li>Signierte Ant</li> <li>Anfragen aus den letzten 3</li> </ul>                                                                          | fragen 🚯<br>30 Tagen. Klicken Sie 🖬 , um all                                                             | e Anfragen anzuzeigen.                                  |                                   |                      |
| - | Signierte Ant<br>Anfragen aus den letzten 3<br>Versender 1                                                                                     | fragen 🚯<br>80 Tagen. Klicken Sie 🗤 , um all<br>Datum 🕄 🗍 🖉 Merkm                                        | e Anfragen anzuzeigen.<br>ale 🕄 Dokument                | 11                                | Aktion               |
|   | Signierte Ant<br>Anfragen aus den letzten 3<br>Versender II<br>t.muster@aconium.eu                                                             | fragen 🚯<br>80 Tagen. Klicken Sie hier, um all<br>Datum 🕄 🗦 $^{\circ}$ Merkm<br>09.03.2021, 10:11:05 🗮 🌰 | e Anfragen anzuzeigen.<br>ale 🜒 Dokument<br>pp Testform | <b>Lt</b><br>ular Prüfbericht.pdf | Aktion<br>Aktion wäl |
|   | Signierte Ant<br>Anfragen aus den letzten 3<br>Versender 11<br>t.muster@aconium.eu                                                             | fragen ()<br>30 Tagen. Klicken Sie tier, um all<br>Datum () JF () Merkm<br>09.03.2021, 10:11:05 🕅 🌰      | e Anfragen anzuzeigen.<br>ale ④ Dokument<br>pr Testform | <b>Lt</b><br>ular Prüfbericht.pdf | Aktion<br>Aktion wäl |
|   | <ul> <li>Signierte Ant</li> <li>Anfragen aus den letzten 3</li> <li>Versender 11</li> <li>t.muster@aconium.eu</li> <li>Abgelehnte A</li> </ul> | fragen ()<br>30 Tagen. Klicken Sie hier, um all<br>Datum () JF () Merkm<br>09.03.2021, 10:11:05 () ()    | e Anfragen anzuzeigen.<br>ale ④ Dokument<br>pp Testform | <b>Lî</b><br>ular Prüfbericht.pdf | Aktion<br>Aktion wäl |

Über das Menü gelangen Sie zur Übersicht *Erhaltene Anfragen*, die sich in *offene*, *signierte* bzw. *abgelehnte Anfragen* gliedert. Sie finden zahlreiche Hilfsmittel, um die Arbeit mit Ihren Anfragen einfacher zu gestalten, wie bspw. rechts die **Filterfunktion** in offene, signierte oder abgelehnte Anfragen, oder links die **Suchfunktion**. Mit jeder Eingabe in der Suchmaske werden sofort alle passenden Ergebnisse in der Tabelle angezeigt. Wenn Sie die Anfragen bearbeiten (signieren) wollen, dann betätigen Sie die Schaltflächen der Spalte Aktion in der Übersicht.

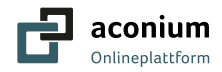

## 2.3 Dokumente Signieren

In der Übersicht *Erhaltene Anfragen* wird jede Anfrage durch eine Zeile dargestellt, deren Spalten folgende Informationen zur Anfrage beinhalten:

| Bezeichnung | Information                                                                            |
|-------------|----------------------------------------------------------------------------------------|
| Versender   | Zeigt den Ursprung der Anfrage als E-Mail-Adresse                                      |
| Datum       | Datum und Uhrzeit (MEZ) wann die Anfrage gestellt wurde                                |
| Merkmale    | Informationen zu den Signierarten (z.B. qualifizierte Signatur) der jeweiligen Anfrage |
| Dokument    | Dokumentname                                                                           |
| Aktion      | Verschiedene Handlungsmöglichkeiten (Signieren, Historie)                              |

Haben Sie eine Anfrage erhalten, gelangen Sie durch klicken des Buttons Aktion wählen / Zur Signatur zum Dokument, das Sie signieren sollen.

| Aktion w | wählen + |
|----------|----------|

Sind Sie angehalten, eine qualitative digitale Signatur (QES) zu geben und haben Sie die Wahl zwischen zwei Möglichkeiten:

- Gegensignieren
- Ablehnen

Um eine qualifizierte Signatur (QES) anbringen zu können, müssen Sie zunächst ein sign-me Konto anlegen und Ihre Identität prüfen lassen. Dieses Ident- Verfahren müssen Sie nur <u>einmalig</u> durchführen. Mehr zu qualifizierten Signaturen (QES) erfahren Sie <u>in diesem Kapitel</u>.

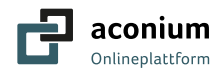

Die Kooperation von der digitalen aconium Signaturplattform (FP Sign) und **sign-me von der Bundesdruckerei** macht es Ihnen als Benutzer besonders einfach, die qualifizierte elektronische Signatur mit einem personenbezogenen Zertifikat zu nutzen. Eine entsprechende Anleitung zum Ident-Verfahren mit sign-me von der Bundesdruckerei erhalten Sie <u>hier</u>. Nachdem Sie erfolgreich das Ident-Verfahren durchlaufen haben, dürfen Sie die qualifizierte elektronische Signatur (QES) nutzen.

|   | DEUTSCH (DE) -                                                                                 | WWW.FP-SIGN.COM                                                                                   |
|---|------------------------------------------------------------------------------------------------|---------------------------------------------------------------------------------------------------|
|   | aconium<br>Onlineplatform                                                                      |                                                                                                   |
|   | Erhaltene Anfragen 🗸                                                                           | + Neue Anfrage erstellen                                                                          |
|   | Hallo Test Muster!                                                                             | Dokumentenvorschau                                                                                |
|   | Sie haben dieses Dokument ("Testformular Prüfbericht.pdf") von zur<br>Gegenzeichnung erhalten. |                                                                                                   |
|   |                                                                                                |                                                                                                   |
|   | Gegensignatur<br>Möchten Sie Ihr Dokument gegensignieren?<br>O Gegensignieren                  | Testformular                                                                                      |
|   | <ul> <li>Gegensignieren und delegieren</li> <li>Delegieren</li> <li>Ablehnen</li> </ul>        | Prüfbericht                                                                                       |
|   | Schreiben Sie eine Nachricht an den Antragsteller                                              | Das Testdokument wurde nur für das Testen der digitalen accolum Signaturplattform fertiggestellt. |
|   |                                                                                                | Untersictiver 1 Test Muster                                                                       |
| 2 | Bestätigung<br>Klicken Sie auf "Bestätigen", um Ihre Auswahl abzusenden.                       | Ten Maxim<br>06.63.5021 1011036 (JJTC+1)                                                          |
|   | Abbrechen                                                                                      | Unterreichner 2                                                                                   |
|   | Bestätigen                                                                                     |                                                                                                   |
|   |                                                                                                | Unterzeichnet 2                                                                                   |
|   |                                                                                                |                                                                                                   |
|   |                                                                                                |                                                                                                   |
|   |                                                                                                |                                                                                                   |
|   |                                                                                                |                                                                                                   |
|   | aconium GmbH   Kontaki                                                                         | t   Impressum   Datenschutz   AGB   FAQ<br>2 Digital Business Solutions GmbH                      |
|   |                                                                                                |                                                                                                   |

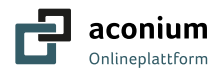

#### Gegensignieren

1 Zwei Signaturvarianten zur Auswahl

Sie wählen eine der maschinellen Vorschläge mit Ihrem Namen aus

oder

Sie laden Ihre eigene Unterschrift als Bilddatei (.jpg) hoch. Bei dieser Variante können Sie Ihre Unterschrift und Ihr Amtssiegel bzw. Stempel kombinieren. Damit verifizieren Sie sich (digital) als rechtlicher Vertreter der Kommune. Es entfällt die Verifizierung und Aktivierung (Kommune, Gemeinde usw.) des Zugangs per Post.

Unabhängig für welche Variante Sie sich entscheiden, können Sie die neu erstellte Signatur als **Standard** einstellen.

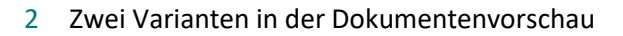

Für Ihre Signatur wurde ein *blaues Lesezeichen* als Platzhalter angebracht. Der Empfänger möchte, dass Sie dort unterschreiben. Klicken Sie nun eine sichtbare Signatur Ihrer Wahl an, wird die Unterschrift an der jeweiligen Stelle automatisch platziert.

#### Oder

Ihre Signatur erscheint am oberen linken Rand und Sie platzieren diese mit der Maus an der entsprechenden Stelle im Dokument.

Die endgültige Position der Signatur(en) bestätigen Sie durch Drücken des blauen Häkchens. Die Unterschrift wird an der jeweiligen Stelle automatisch platziert.

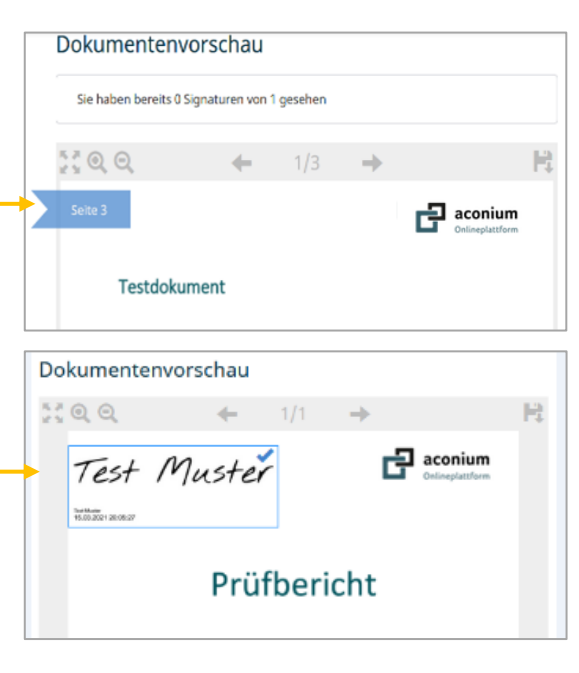

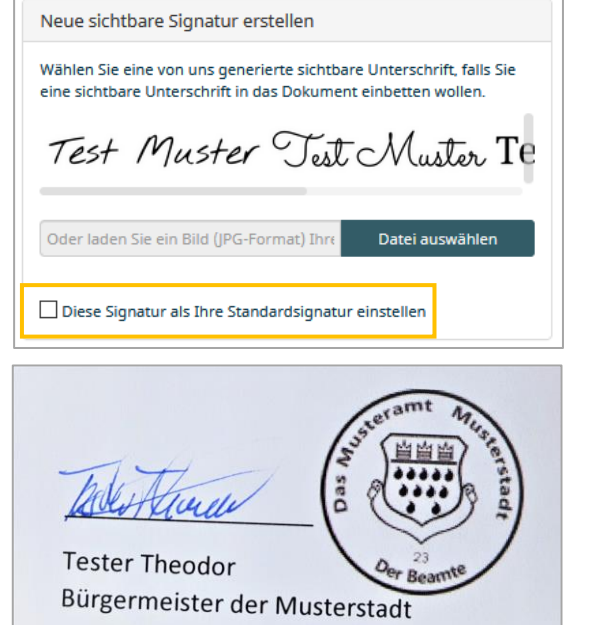

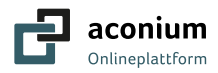

#### 3 Anlagen hinzufügen

Sie können maximal 10 ergänzende Dokumente als Anlage hinzufügen. Diese Dokumente erfordern keine Signatur, sondern beinhalten lediglich zusätzliche Informationen zum Vorgang.

Haben Sie sich bspw. nicht dafür entschieden, Ihre Unterschrift mit Ihrem Amtssiegel / Stempel zu versehen und als Bilddatei einzufügen, kann die gleichzeitige Legitimation Ihrer Kommune / Organisation auch hierdurch er-

| Fügen Sie optional Anlagendokumente hinzu.                  |            |
|-------------------------------------------------------------|------------|
| Sie können maximal <b>10</b> Dateien im Anhang hinterlegen. | Hinzufügen |
| Hinzugefügte Anlagen:                                       |            |
| Amtssiegel.png                                              | 9.7 KiB    |
|                                                             |            |

folgen. Fügen Sie dazu ein Dokument mit Ihrem Amtssiegel / Stempel als Anlage mit bei. Es entfällt die Verifizierung und Aktivierung (Kommune, Gemeinde usw.) des Zugangs per Post. Außerdem können Sie optional dem Empfänger eine Nachricht zukommen lassen.

#### Folgende Datenformate werden unterstützt:

| Inhalt       | Format                                                       |
|--------------|--------------------------------------------------------------|
| Text         | PDF, MS Word, Lotus WordPro, ClarisWorks/Appleworks Document |
| Tabelle      | MS Excel, Lotus 1-2-3, Apple Numbers, dBase, StarCalc        |
| Präsentation | MS PowerPoint, StarDraw, CGM, Apple Keynote                  |
| Grafik       | Adobe Photoshop, Corel Draw, AutoCAD, WordPerfect u.v.a.     |

#### 4 Bestätigung

Klicken Sie auf *Bestätigen*, um Ihre Signatur abzusenden. Anschließend werden Sie zu der Zwei-Faktor Authentifizierung geführt, die Sie ebenfalls bestätigen müssen.

#### 5 Zwei-Faktor-Authentifizierung (2FA)

Die Zwei-Faktor-Authentifizierung (2FA), die bei jeder qualifizierten Signatur (QES) abgefragt wird, bietet eine zusätzliche Sicherheitsebene für Ihre digitale (QES) Signatur. Bei jeder qualifizierten Signatur wird eine TAN abgefragt.

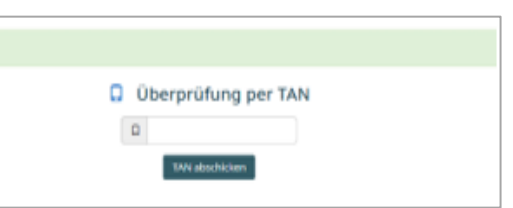

Sobald Sie *Bestätigen* drücken, werden Sie aufgefordert, die TAN einzugeben, die Sie auf Ihr Mobiltelefon als SMS erhalten. Über den Button *TAN abschicken* bestätigen Sie die TAN Eingabe.

#### 6 Dateihistorie

Ist Ihre TAN verifiziert und der Signaturprozess abgeschlossen, erhalten Sie eine Bestätigungsmail von <u>onlineplattform@aconium.eu</u>. Dieser Nachricht sind das unterschriebene Dokument und ein Workflow-Bericht angefügt, der Sie informiert, dass und wie signiert worden ist. Um die beiden Signaturen sehen zu können, öffnen Sie das unterschriebene Dokument mit einem **PDF-Reader**.

Außerdem finden Sie diese Anfrage nun in der Rubrik "Signierte Anfragen" wieder.

| Signierte Anfragen 🛛 🗸 🗸                                                                   |                      |          |                              |                                                       |  |  |  |
|--------------------------------------------------------------------------------------------|----------------------|----------|------------------------------|-------------------------------------------------------|--|--|--|
| Alle Anfragen angezeigt. Klicken Sie hier, um die Anfragen der letzten 30 Tage anzuzeigen. |                      |          |                              |                                                       |  |  |  |
| t.muster@aconium.eu                                                                        | 09.03.2021, 10:11:05 | <b>A</b> | Testformular Prüfbericht.pdf | Aktion wählen +                                       |  |  |  |
|                                                                                            |                      |          |                              | <ul> <li>Historie ansehen</li> <li>Löschen</li> </ul> |  |  |  |

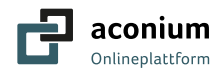

Sie können im Dokument blättern und sehen die *Abbilder* der Signaturen. Zudem können Sie das Verifikationsprotokoll aufrufen. Dieser Signatur-Prüfbericht informiert, ob die Integrität des Dokuments gewahrt wurde, das Dokument also auf dem Transportweg nicht verändert worden ist.

| DEUTS | CH (DE) -                                                  | WWW.FP-SIGN.COM                                                                                   |  |  |
|-------|------------------------------------------------------------|---------------------------------------------------------------------------------------------------|--|--|
| Ó     | aconium<br>Defineplatiform                                 | Hallo Test<br>t.muster@aconium.eu                                                                 |  |  |
| ٩     | Dateihistorie -                                            | + Neue Anfrage erstellen                                                                          |  |  |
|       | Workflow Informationen                                     | Aktuelles Dokument                                                                                |  |  |
|       | Fortschritt:<br>67%                                        |                                                                                                   |  |  |
| 12    | Test Muster<br><t.muster@aconium.eu></t.muster@aconium.eu> | aconium<br>Onlineplatform                                                                         |  |  |
|       | Signiert am 03.03.2021, 16:06:25                           | Testformular                                                                                      |  |  |
|       | Einstellung A: ohne Signatur                               | Prüfbericht                                                                                       |  |  |
|       | Verifikationsprotokoll Herunterladen                       | Das Testdokument wurde nur für das Testen der digitalen aconium Signaturplattform fertiggesteilt. |  |  |
| 20    | Test Muster<br><t.muster@aconium.eu></t.muster@aconium.eu> | Unterventioner 1<br>Test Muster                                                                   |  |  |
|       | Signiert am 09.03.2021, 10:10:34                           |                                                                                                   |  |  |
|       | Einstellung B: Fortgeschrittene Signatur                   | interzekkiner.2                                                                                   |  |  |
|       | Verifikationsprotokoll Herunterladen                       | Linterseichner 2                                                                                  |  |  |
| 8     | Test Muster<br><t.muster@aconium.eu></t.muster@aconium.eu> |                                                                                                   |  |  |
|       | Gegensignatur ausstehend                                   |                                                                                                   |  |  |
|       | Einstellung B: Fortgeschrittene Signatur                   |                                                                                                   |  |  |

#### Ablehnen

Möchten Sie das Dokument Ablehnen, dann können Sie für den Empfänger (optional) einen Kommentar (Grund) einfügen.

Klicken Sie auf Bestätigen und schließen die Signaturanfrage ab.

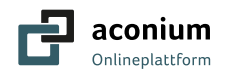

# 4 Systeminformationen FP Sign

## 4.1 Technische Voraussetzungen

| Unterstütze Browser | Auflösung                                      | Sicherheit      |
|---------------------|------------------------------------------------|-----------------|
| Chrome              | 1074x768 Minimum<br>(Desktop, Laptop, Tablets) | Session Cookies |
| Firefox             |                                                | Java-Script     |
| Windows Edge        |                                                |                 |

## 4.2 Spracheinstellungen

Die digitale aconium Signaturplattform FP Sign bietet die folgenden 12 Spracheinstellungen (sogenannte Kulturen) an, die es globalen Benutzer:innen ermöglicht, alle Benachrichtigungen in ihrer Muttersprache zu erhalten. Separat zu den Spracheinstellungen der Benachrichtigungen werden die Sprachen für die Weboberfläche im Sprach-Menü gewählt.

| Länder                 | Unterstützte Sprachen |   |   |   |  |   |  |
|------------------------|-----------------------|---|---|---|--|---|--|
|                        |                       |   |   |   |  |   |  |
| Belgien                |                       |   | х |   |  |   |  |
| Deutschland            | Х                     |   |   |   |  |   |  |
| Frankreich             |                       |   | Х |   |  |   |  |
| Holland                |                       |   |   |   |  |   |  |
| Italien                |                       |   |   | Х |  |   |  |
| Kanada                 |                       | Х | Х |   |  |   |  |
| Österreich             | Х                     |   |   |   |  |   |  |
| Schweden               |                       |   |   |   |  | Х |  |
| Vereinigtes Königreich |                       | Х |   |   |  |   |  |
| Vereinigte Staaten     |                       | Х |   |   |  |   |  |

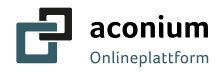

# 4.3 Datenablage und -formate

| Text                                                            | Tabelle                                                               | Präsentation                                                      | Grafik                                                      |
|-----------------------------------------------------------------|-----------------------------------------------------------------------|-------------------------------------------------------------------|-------------------------------------------------------------|
| PDF 1.4 immer<br>(zumindest die PDF/A 1b, 1.5,<br>1.6)          | Microsoft Excel 4.x-<br>5.0/95/97/2000/XP/2003<br>(.xls, .xlw, .xlt)  | Microsoft PowerPoint<br>97/2000/XP/2003 (.ppt,<br>.pot)           | Adobe Photoshop (.psd)                                      |
| Microsoft Word<br>(6.0/95/97/2000/XP/2003)<br>(.doc, .dot)      | Microsoft Excel 2003 XML<br>(.xml)                                    | Microsoft PowerPoint<br>2007/2010 (.pptx, .pptm,<br>.potx, .potm) | AutoCAD Interchange<br>Format (.dxf)                        |
| Microsoft Word 2003 XML<br>(.xml)                               | Microsoft Excel 2007/2010<br>XML (.xlsx, .xlsm, .xlts,<br>.xltm)      | StarDraw and StarImpress<br>(.sda, .sdd, .sdp und .vor)           | Corel Draw (.cdr)                                           |
| Microsoft Word 2007/2010<br>XML<br>(.docx, .docm, .dotx, .dotm) | Microsoft Excel 2007/2010<br>binary (.xlsb)                           | Unified Office Format<br>Presentation (.uop, .uof)                | Corel Presentation<br>Exchange (.cmx)                       |
| Microsoft WinWord 5 (.doc)                                      | Lotus 1-2-3 (.wk1, .wks,<br>.123)                                     | CGM – Computer Graphics<br>Metafile (.cgm)                        | Microsoft Publisher 98-<br>2010 (.pub)                      |
| WordPerfect Document (.wpd)                                     | Data Interchange Format<br>(.dif)                                     | Portable Document Format<br>(.pdf)                                | Microsoft Visio 2000-<br>2013 (.vdx, .vsd, .vsdm,<br>.vsdx) |
| Microsoft Works (.wps)                                          | Rich Text Format (.rtf)                                               | Apple Keynote 5 (.key)                                            | WordPerfect Graphics<br>(.wpg)                              |
| Lotus WordPro (.lwp)                                            | Text CSV (.csv und .txt)                                              |                                                                   | Dateien mit den Endun-<br>gen:                              |
| Abiword Document (.abw,<br>.zabw)                               | StarCalc formats (.sdc, .vor)                                         |                                                                   | BMP, JPEG, JPG, PCX,<br>PSD, SGV, WMF                       |
| ClarisWorks/Appleworks<br>Document (.cwk)                       | dBASE (.dbf)                                                          |                                                                   | DXF, MET, PGM, RAS,<br>SVM, XBM                             |
| MacWrite Document (.mw,<br>.mcw)                                | SYLK (.slk)                                                           |                                                                   | EMF, PBM, PLT, SDA,<br>TGA, XPM                             |
| Rich Text Format (.rtf)                                         | Unified Office Format<br>Spreadsheet (.uos, .uof)                     |                                                                   | EPS, PCD, PNG, SDD,<br>TIF, TIFF                            |
| Text CSV (.csv, .txt)                                           | HTML Document (.htm,<br>.html einschließlich Web-<br>seiten-Abfragen) |                                                                   | GIF, PCT, PPM, SGF,<br>VOR                                  |
| StarWriter formats (.sdw, .sgl,<br>.vor)                        | Microsoft Pocket Excel<br>(.pxl)                                      |                                                                   |                                                             |
| DocBook (.xml)                                                  | Quattro Pro 6.0 (.wb2)                                                |                                                                   |                                                             |
| Unified Office Format Text<br>(.uot, .uof)                      | Apple Numbers 2 (.num-<br>bers)                                       |                                                                   |                                                             |
| Ichitaro 8/9/10/11 (.jtd und .jtt)                              |                                                                       |                                                                   |                                                             |
| Hangul WP 97 (.hwp)                                             |                                                                       |                                                                   |                                                             |
| T602 Document (.602, .txt)                                      |                                                                       |                                                                   |                                                             |
| eBook (.pdb)                                                    |                                                                       |                                                                   |                                                             |
| AportisDoc (Palm) (.pdb)                                        |                                                                       |                                                                   |                                                             |
| Microsoft Pocket Word (.psw)                                    |                                                                       |                                                                   |                                                             |
| Apple Pages 4 (.pages)                                          |                                                                       |                                                                   |                                                             |
| HTML Document (.htm, .html)                                     |                                                                       |                                                                   |                                                             |

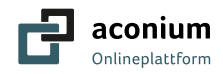

# 5 Allgemeine Informationen

## 5.1 Signaturarten

#### Fortgeschrittene (AES - Advanced Electronic) Signatur

Die fortgeschrittene Signatur sichert dem Absender und dem Empfänger die gleiche Integrität (Unveränderbarkeit) wie bei der qualifizierten elektronischen Signatur zu – jedoch auf einem niedrigeren Sicherheitsniveau, zum Beispiel durch eine einfache Passwortverifikation. Für einen Großteil an Dokumenten ist die fortgeschrittene Signatur in Deutschland rechtswirksam.

#### Qualifizierte (QES - Qualified Electronic) Signatur

Die qualifizierte elektronische Signatur ist das höchste und sicherste Signaturniveau in Europa. Durch eine Kooperation mit sign-me, der Fernsignatur der Bundesdruckerei, die personenbezogene Zertifikate von D-TRUST ausstellt, werden den Nutzern der digitalen aconium Signaturplattform FP Sign mit der qualifizierten elektronischen Signatur (QES) die höchste verfügbare Signaturstufe gemäß der europäischen Signaturverordnung elDAS zur Verfügung gestellt. Aufgrund dieser zusätzlichen Sicherheitsstufe ist ein Dokument, das mit einer QES signiert wurde, in allen EU-Mitgliedsstaaten ebenso rechtlich bindend wie ein Dokument mit handschriftlicher Signatur.

#### Qualifizierte Fernsignatur mit sign-me

Einige Dokumente erfordern die Schriftform, um gesetzliche Gültigkeit oder größtmögliche Sicherheit durch Verschlüsselung zu erlangen. Die qualifizierte elektronische Signatur (QES) ist die höchste und sicherste Signaturstufe.

Sign-me entspricht den strengen Anforderungen der eIDAS-Verordnung an die Fernsignatur. Das haben die TÜV Informationstechnik GmbH in einem aufwendigen Prüfverfahren und die Bundesnetzagentur durch die Aufnahme in die nationale eIDAS-Vertrauensliste bestätigt. Damit ist sign-me die erste eIDAS-konforme deutsche Fernsignatur-Lösung.

#### Ihre persönlichen Vorteile:

- Ein personenbezogenes Zertifikat ausgestellt von DTrust, dem Dienstanbieter der Bundesdruckerei
- Komplettlösung für alle Signaturniveaus gemäß eiDAS-Verordnung
- QES signieren ohne Hardware (Signaturkarte / Kartenlesegerät)
- Nutzung auf allen internetfähigen Endgeräten

#### Sign-me Konto

Durch die Verknüpfung Ihres sign-me Kontos können Sie personalisierte qualifizierte Signaturen im bekannten Umfeld der digitalen aconium Signaturplattform FP Sign nutzen. Verwenden Sie bitte die gleiche E-Mail-Adresse für die Registrierung Ihres sign-me Kontos wie für die digitale aconium Signaturplattform FP Sign. Dann wird die Verknüpfung erfolgreich sein. **Die Anleitung für die Erstellung eines sign-me Kontos und den Video- Ident** finden Sie im <u>Anhang</u>.

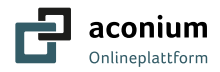

## 5.2 FAQ

#### Muss ich mich registrieren auf der digitalen aconium Signaturplattform FP Sign?

Als Empfänger einer Signaturanfrage werden Sie von der aconium Login Daten per Mail bekommen. Folgen Sie den Anweisungen der Mail. Bitte merken Sie sich ihre Login Daten. Sie müssen sich nicht separat von neuem registrieren.

#### Ich habe mein Passwort vergessen. Was kann ich tun?

Sie können auf der Login-Seite ein Passwort anfordern. Hierfür müssen Sie lediglich Ihr E-Mail- Konto angeben. Das neue Passwort wird dann an diese Adresse versendet.

#### Wo finde ich meine älteren Anfragen in der Übersicht wieder?

Anfragen, die älter als 30 Tage sind, werden in der Standardanzeige nicht sichtbar. Klicken Sie auf *Signierte Anfragen* und anschließend *Anfragen aus den letzten 30 Tagen.* Dann werden Sie alle Anfragen wieder vorfinden.

# Wie kann ich wissen, dass mein Dokument korrekt unterschrieben und unverändert ist?

Diese Information finden Sie im Verifikationsprotokoll. Sie können sie auch im Acrobat Reader oder einem beliebigem PDF-Reader vorfinden.

#### Kann ich ein Dokument unterzeichnen ohne mich registrieren zu müssen?

Ja, das können Sie tun. Die Anfrage muss dann mit der Signierart Fortschrittliche Signatur, ohne Authentifizierung an Sie gestellt werden.

#### Wer kann erneute Einladungen / Erinnerungen versenden?

Nur der Versender kann diese Funktionen ausüben.

#### Ist die elektronische Signatur rechtssicher?

Ja, die elektronische Signatur ist rechtswirksam gemäß der elDAS-Verordnung. Sie definiert einheitliche Rahmenbedingungen, anhand derer elektronische Identifizierungsmöglichkeiten und Vertrauensdienste über Landesgrenzen hinweg genutzt werden können.

# 6 Quellen

FP Digital Business Solutions GmbH (<u>https://www.fp-Sign.com</u>) aconium GmbH

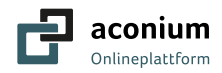

aconium Projektträger

Im Auftrag des Bundesministe für Digitales und Verkehr

#### 7 Anhang

#### Anleitung zur Fernsignatur mit sign-me und Videoldent 7.1

Bundesförderung B

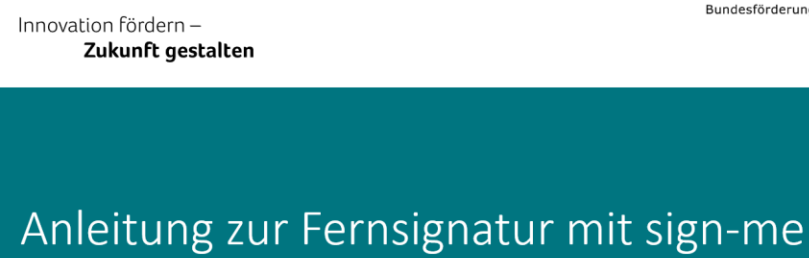

über FP Sign aconium Signaturplattform

aconium GmbH

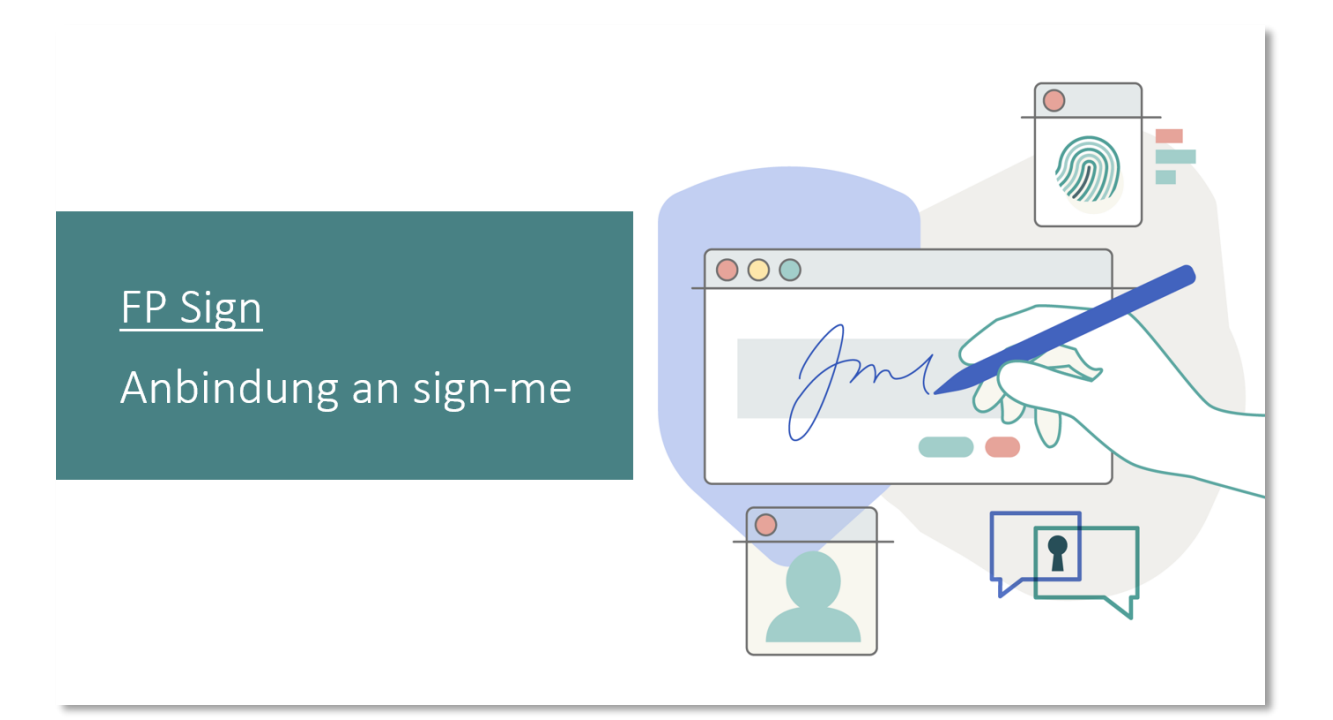

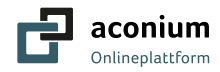

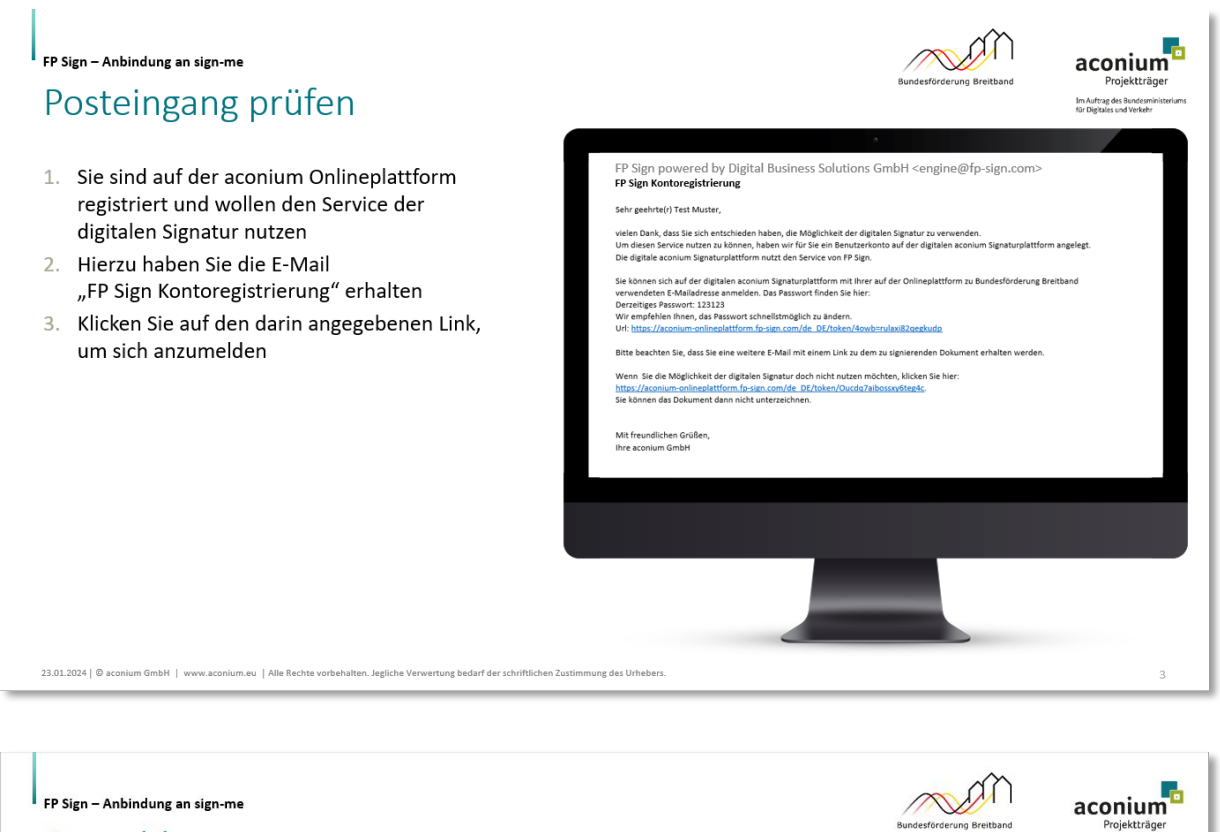

### Anmelden

- 1. Loggen Sie sich auf der digitalen aconium <u>Signaturplattform</u> ein
- Verwenden Sie das in der E-Mail "FP Sign Kontoregistrierung" angegebene Passwort
- 3. Bestätigen Sie die Einwilligung zu AGB und Datenschutz

23.01.2024 | D aconium GmbH | www.aconium.eu | Alle Rechte

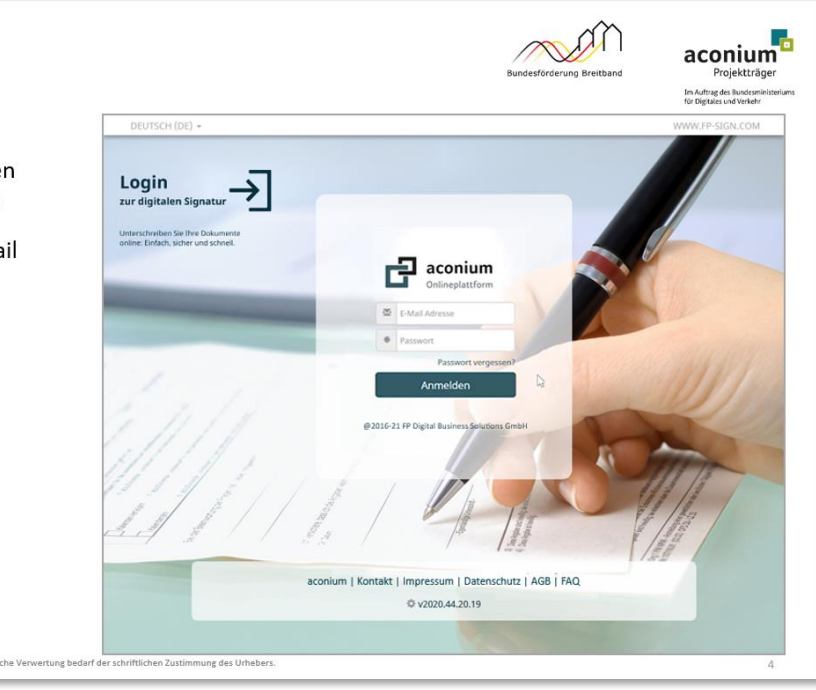

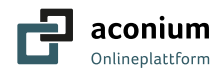

# Profil ergänzen

- 1. Wählen Sie "Profil" über das Menü oder oben rechts aus
- 2. Vervollständigen Sie die Profildaten im Pop-up Fenster

aconium Projektträger Im Auftrag des Bundesministo für Digitales und Verkehr aconium Profil C+Ausloggen 1 Profil Ihre C. Ihr Profil . Hier können Sie die Muste Test De Ja Nein ja Nein ja ja Nein 00

23.01.2024 | 🕲 aconium GmbH | www.aconium.eu | Alle Rechte vorbehalten. Jegliche Verwertung bedarf der schriftlichen Zustimmung des Urhebers.

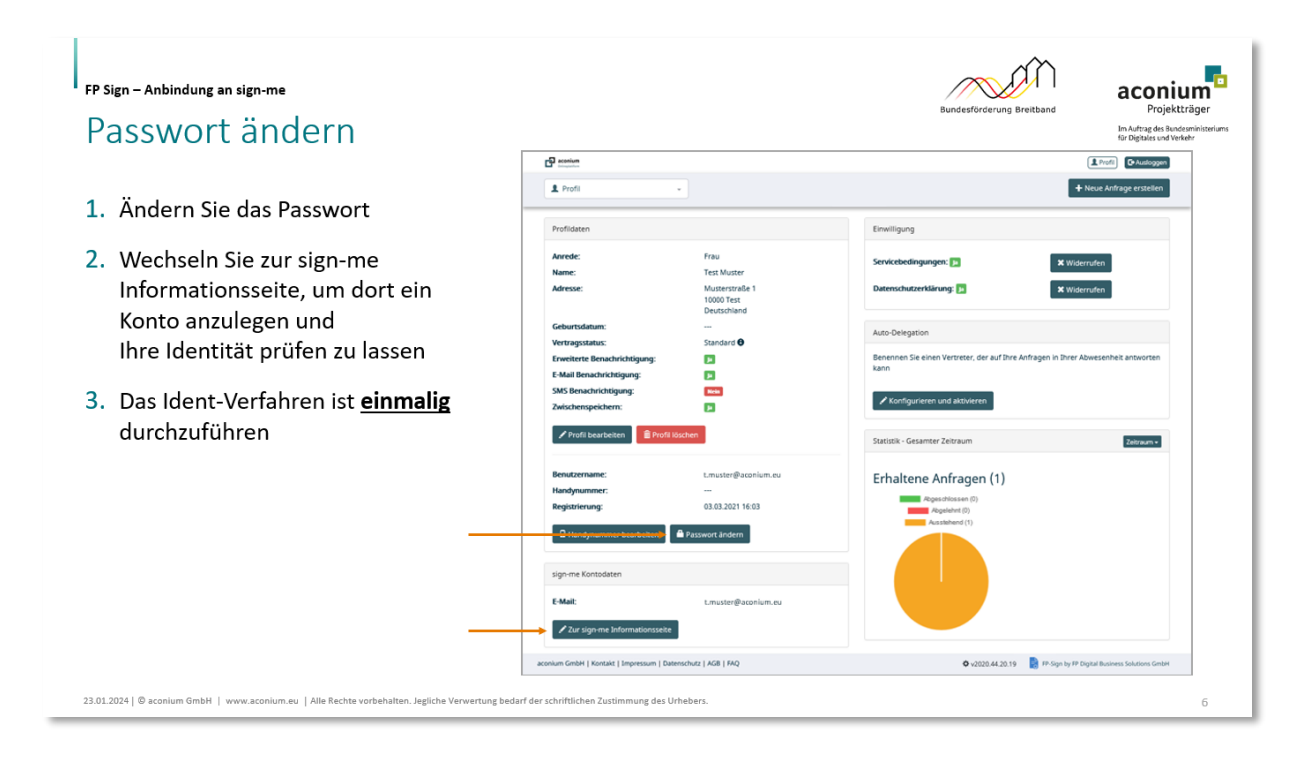

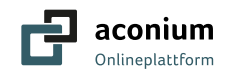

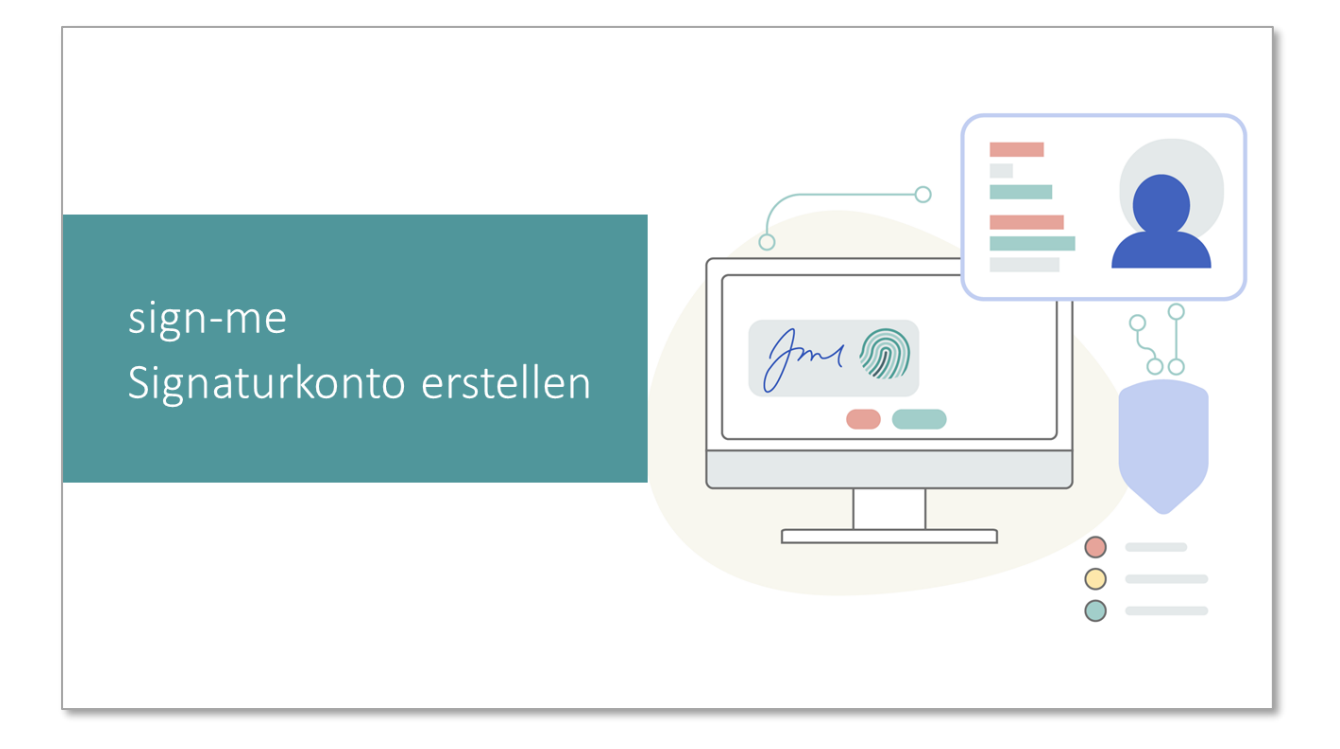

#### Sign-me – Signaturkonto erstellen

23.01.2024 | @ aconium GmbH | www

## Konto für Fernsignatur beantragen

- 1. Beantragen Sie ein "Neues Konto" auf der sign-me Informationsseite
- 2. Sie werden automatisch zur <u>Kontoregistrierung</u> weitergeleitet

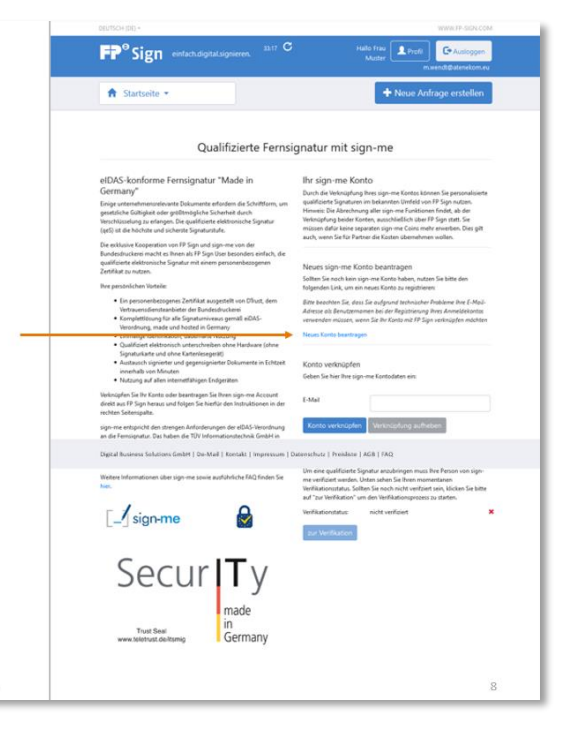

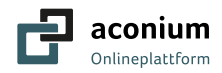

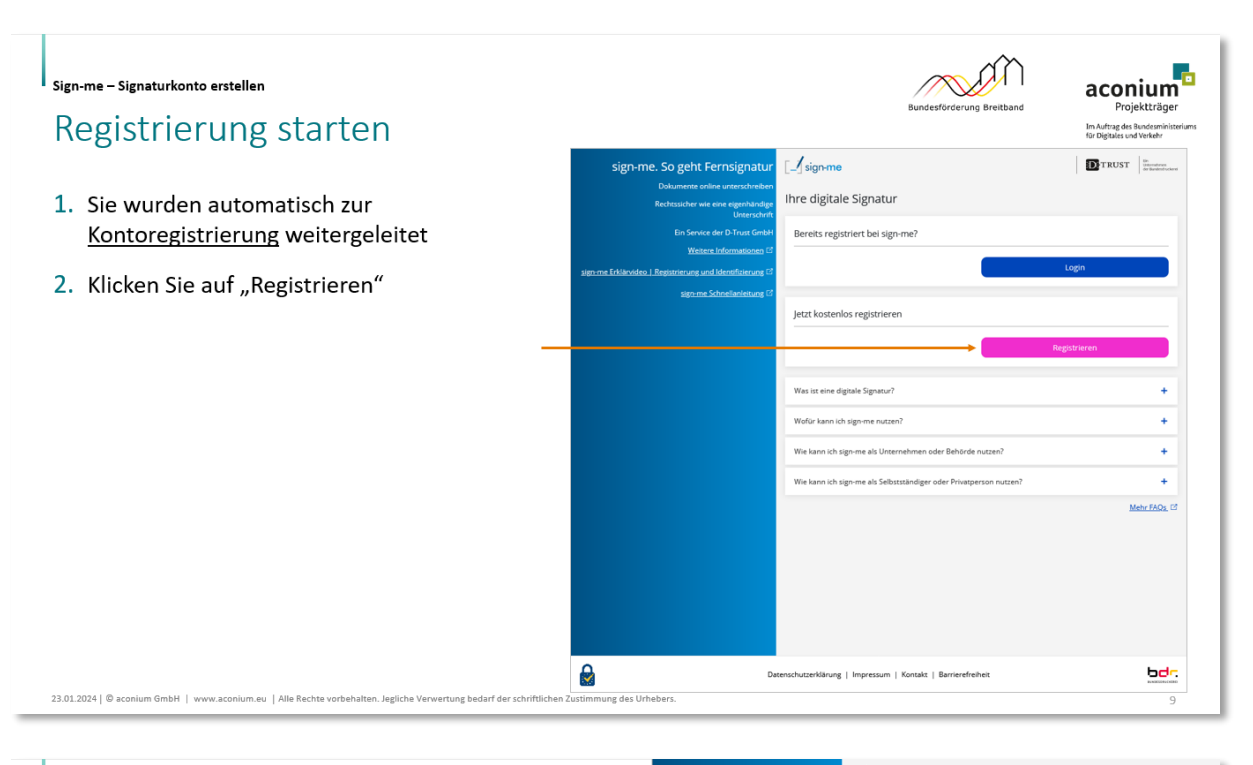

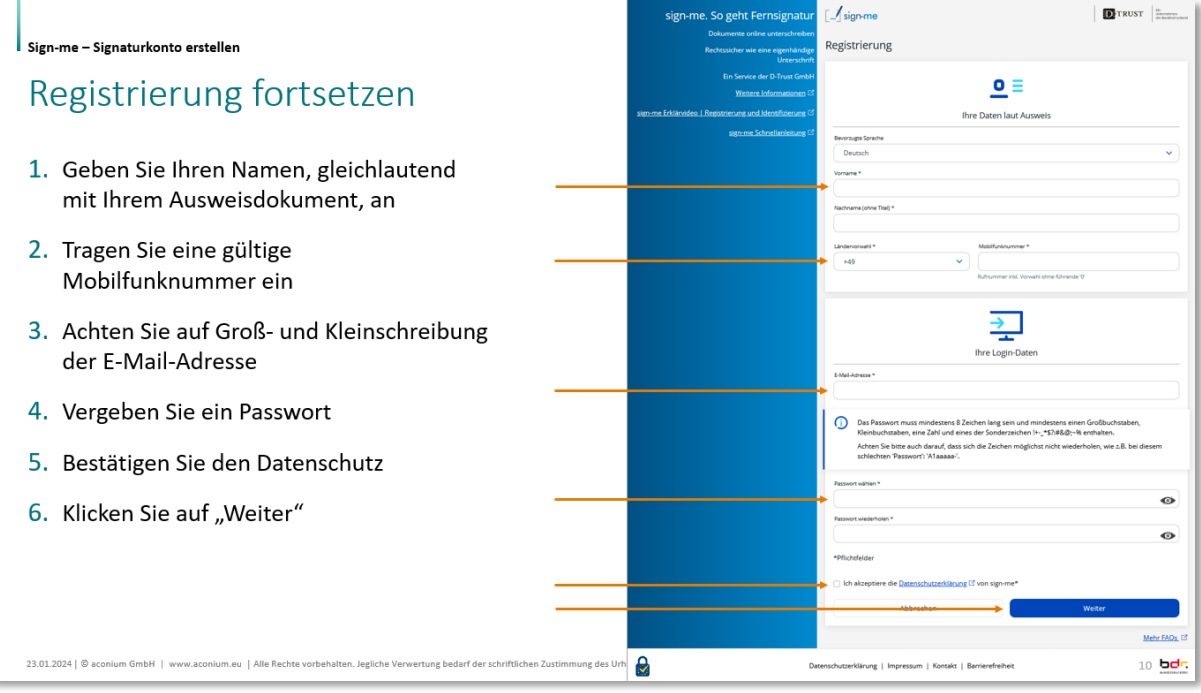

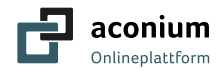

# <page-header><page-header><section-header><section-header><section-header><section-header><section-header><image><text><list-item><list-item><list-item><list-item><section-header><image><section-header>

Sign-me – Signaturkonto erstellen

23.01.2024 | © aconium GmbH | v

## Personendaten vervollständigen

- 1. In "Personendaten" vervollständigen Sie Ihre persönlichen Angaben sowie Adresse, gleichlautend Ihrem Ausweisdokument
- 2. Anschließend klicken Sie auf "Speichern"
- 3. Klicken Sie NICHT auf "Identifizieren" damit Ihnen keine Kosten entstehen
- Stattdessen kehren Sie jetzt zur <u>FP Sign</u>, der aconium Signierplattform, zurück und starten dort nach der Verknüpfung der Konten den Ident über "Konto verifizieren"

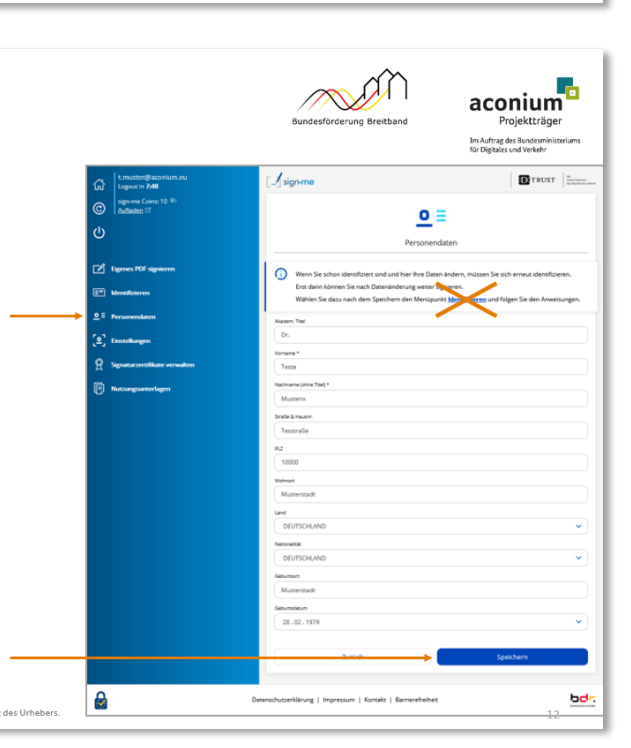

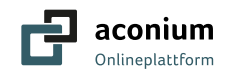

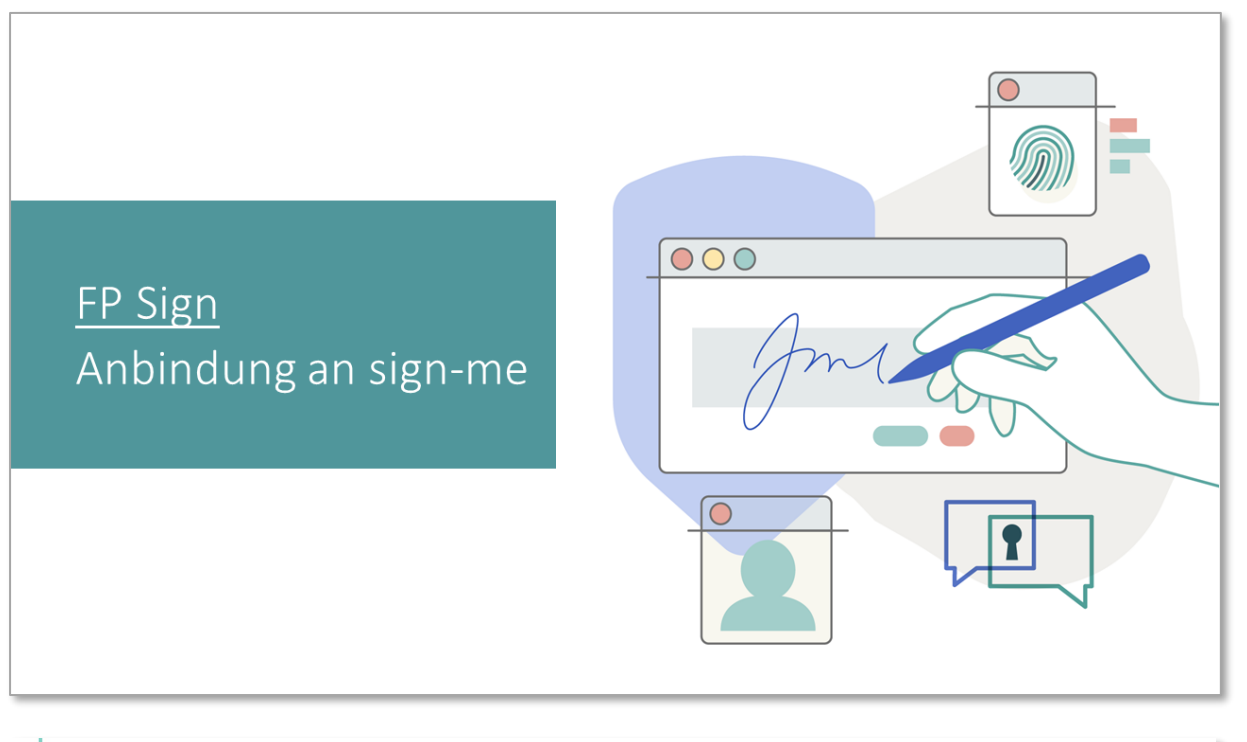

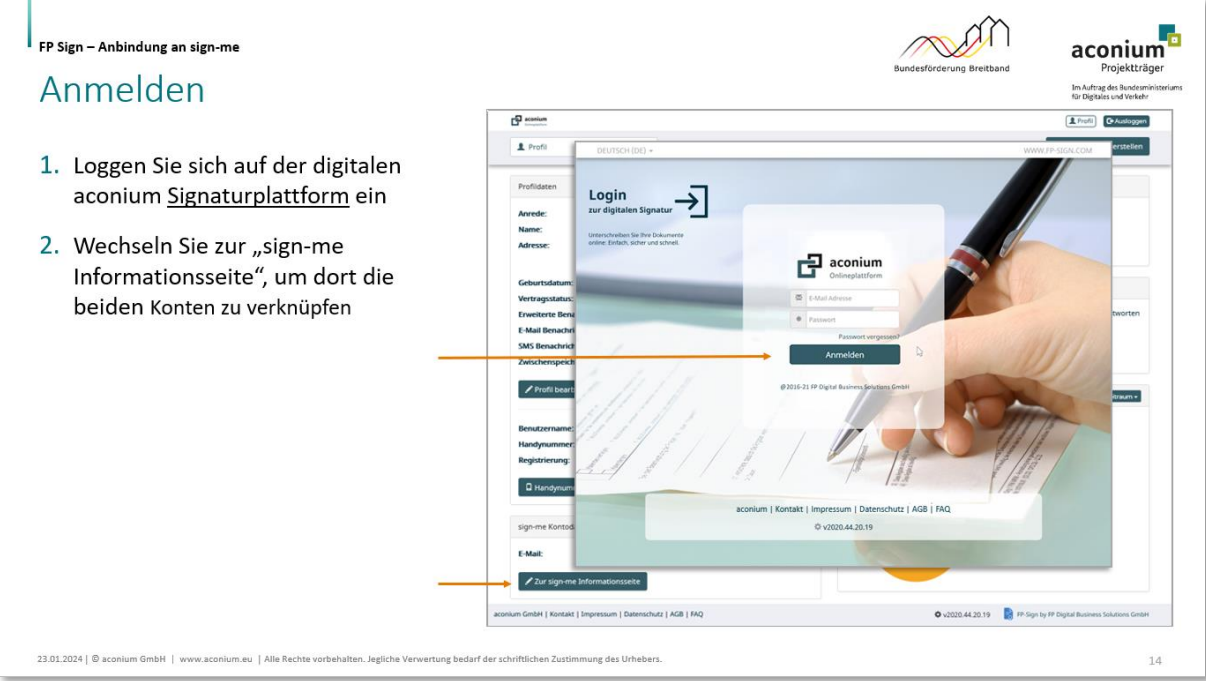

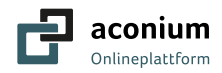

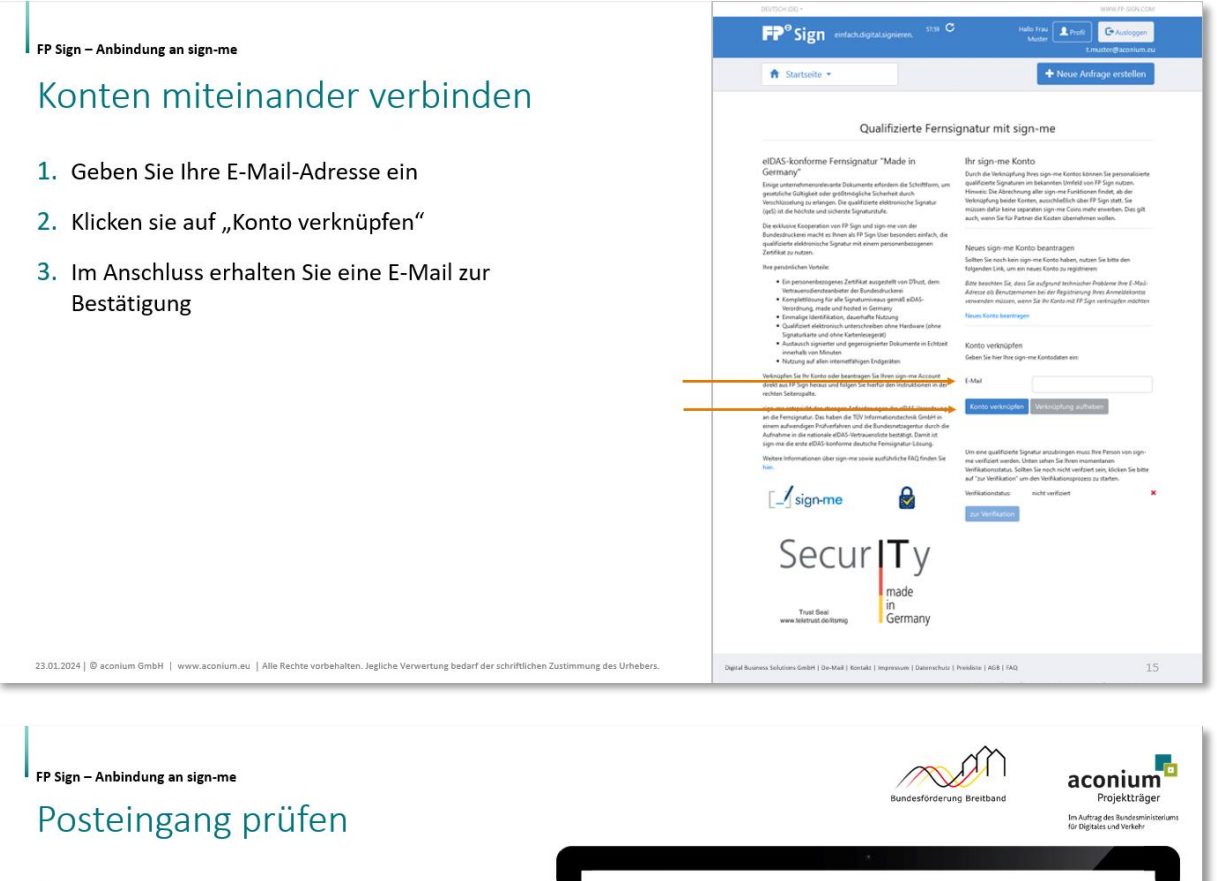

- 1. Sie haben die beiden Konten verknüpft
- 2. Hierzu haben Sie die E-Mail "Bestätigung Ihrer sign-me E-Mail Adresse" erhalten
- 3. Klicken Sie auf den darin enthaltenen Link, um die Verknüpfung abzuschließen

um.eu | Alle Rec

en. Jegliche Ve

23.01.2024 | @ aconium GmbH | www.aco

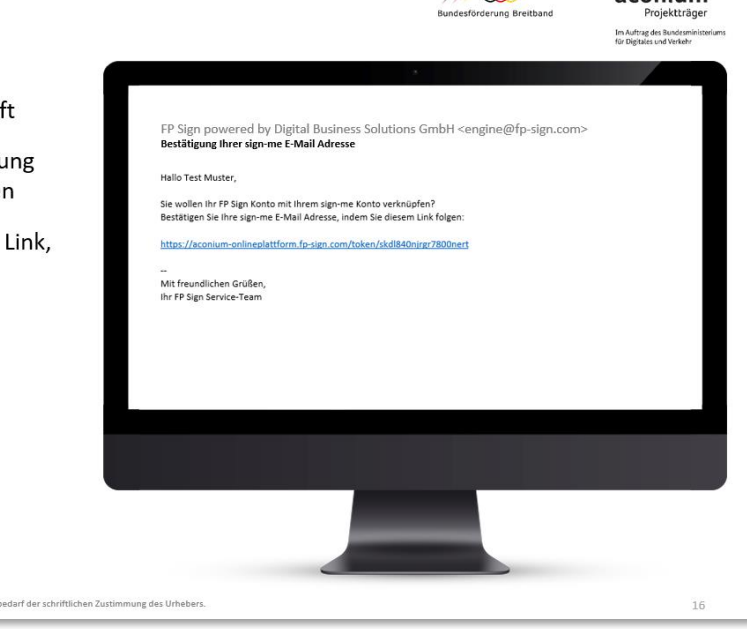

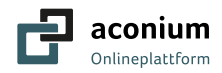

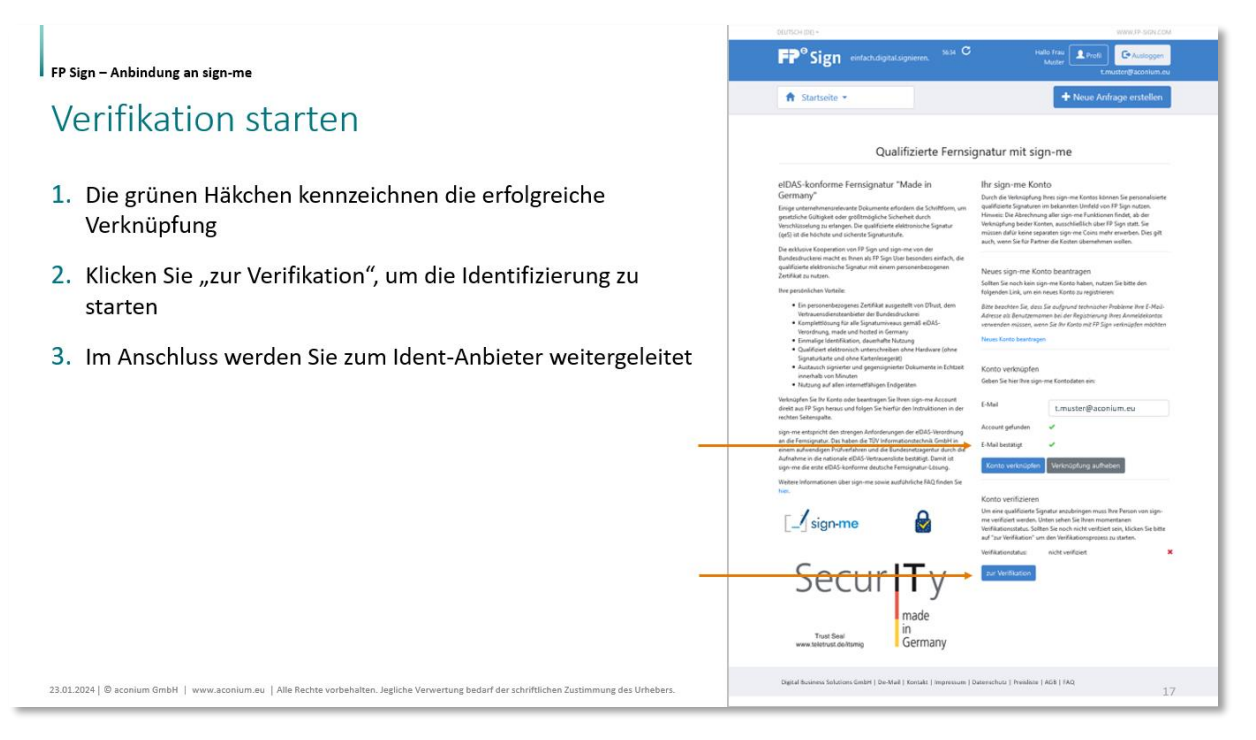

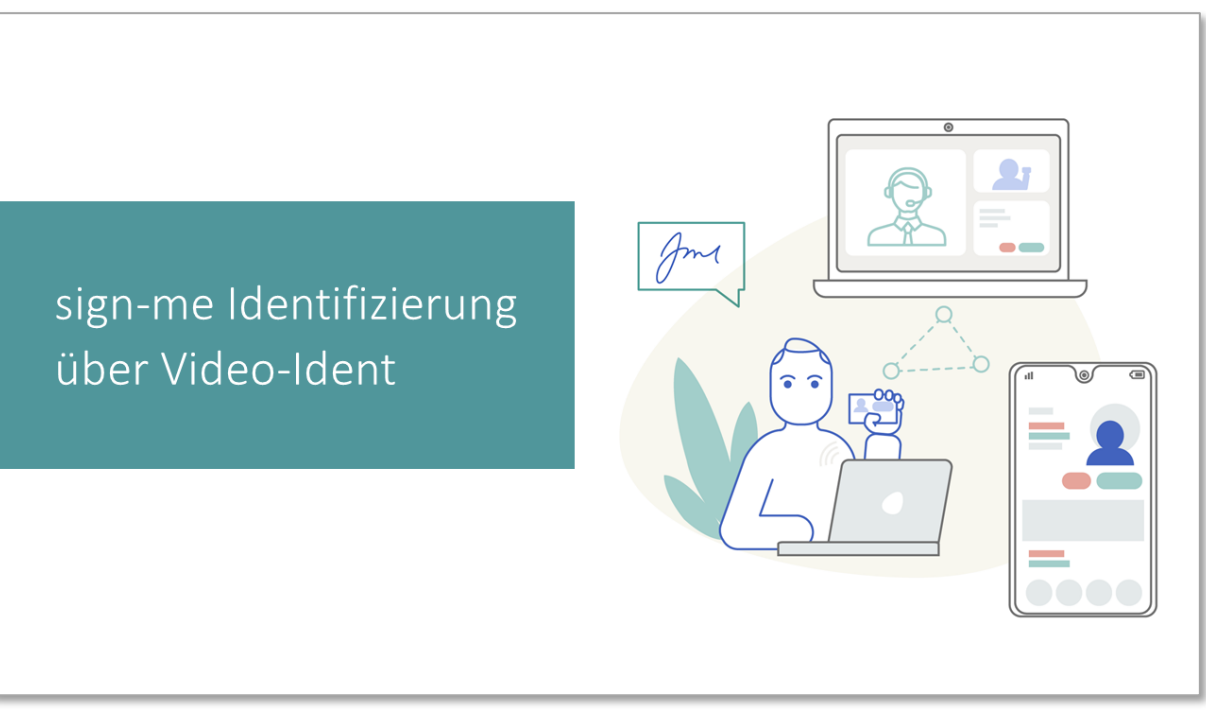

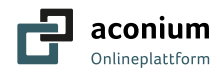

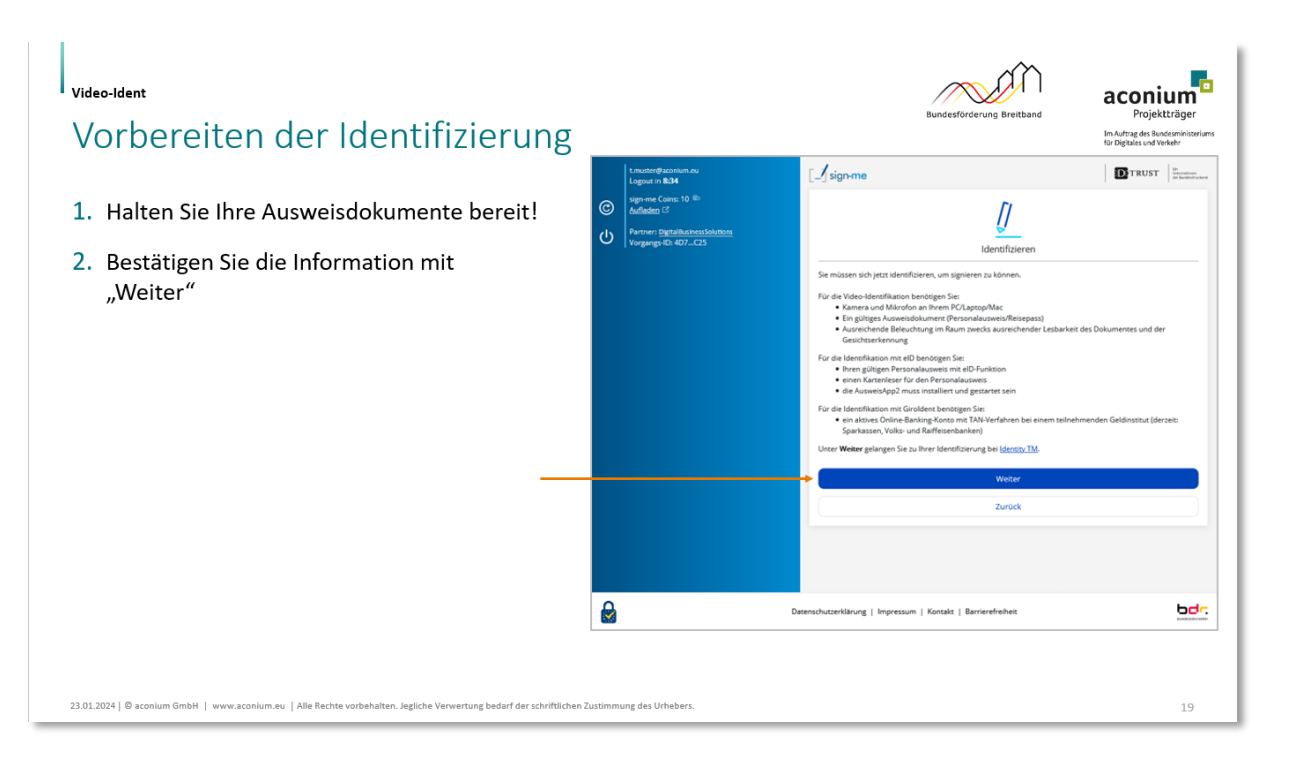

#### Video-Ident

23.01.2024 | © aconium GmbH | w

## Art der Identifizierung bestimmen

- 1. Wählen Sie den Einsatz der "Mobile App" per Smartphone
- 2. Beachten Sie den notwendigen Zugang zu Ihren E-Mails sowie zu Ihren SMS
- 3. Bei Fragen und technischen Problemen wenden Sie sich an die Support Hotline

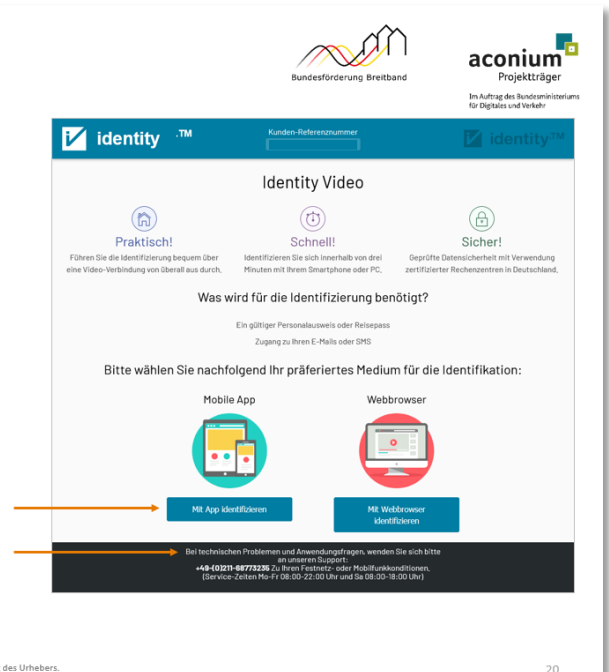

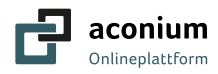

#### Video-Ident aconium Smartphone Kontakt Im Auftrag des Bundesmin für Dieitales und Verkehr identity 1. Tragen Sie die Handynummer OHNE die führende Identity Video Null ein! **(** ()ð Schne Sicher 2. Anschließend bestätigen Sie Was wird für die Identifizierung benötigt? 3. Sie erhalten eine SMS von Identity Trust mit einem Link zum Download der Identity App und der Ihren E-Mails Referenznummer Bitte wählen Sie nachfolgend Ihr präferiertes Medium für die Identifikation: Bitte wählen Sie nachfolgend Ihr präferiertes Medium für die Identifikation: 0036270 Ihre Zugangsdaten für die Identifizierung via App Video-Ident aconium Projektträge Identity App installieren Im Auftrag des Bu 1. Aktivieren Sie den erhaltenen Link 2. Der Download wird automatisch gestartet 3. Beachten Sie, dass NUR diese App kostenlos aus dem iOS und Android Store installiert werden kann III O <

23.01.2024 | © aconium GmbH | www.aconium.eu | Alle Rechte vorbehalten. Jegliche Verwertung bedarf der schriftlichen Zusti

aconium GmbH | Seite 27 von 31

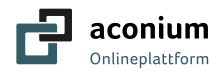

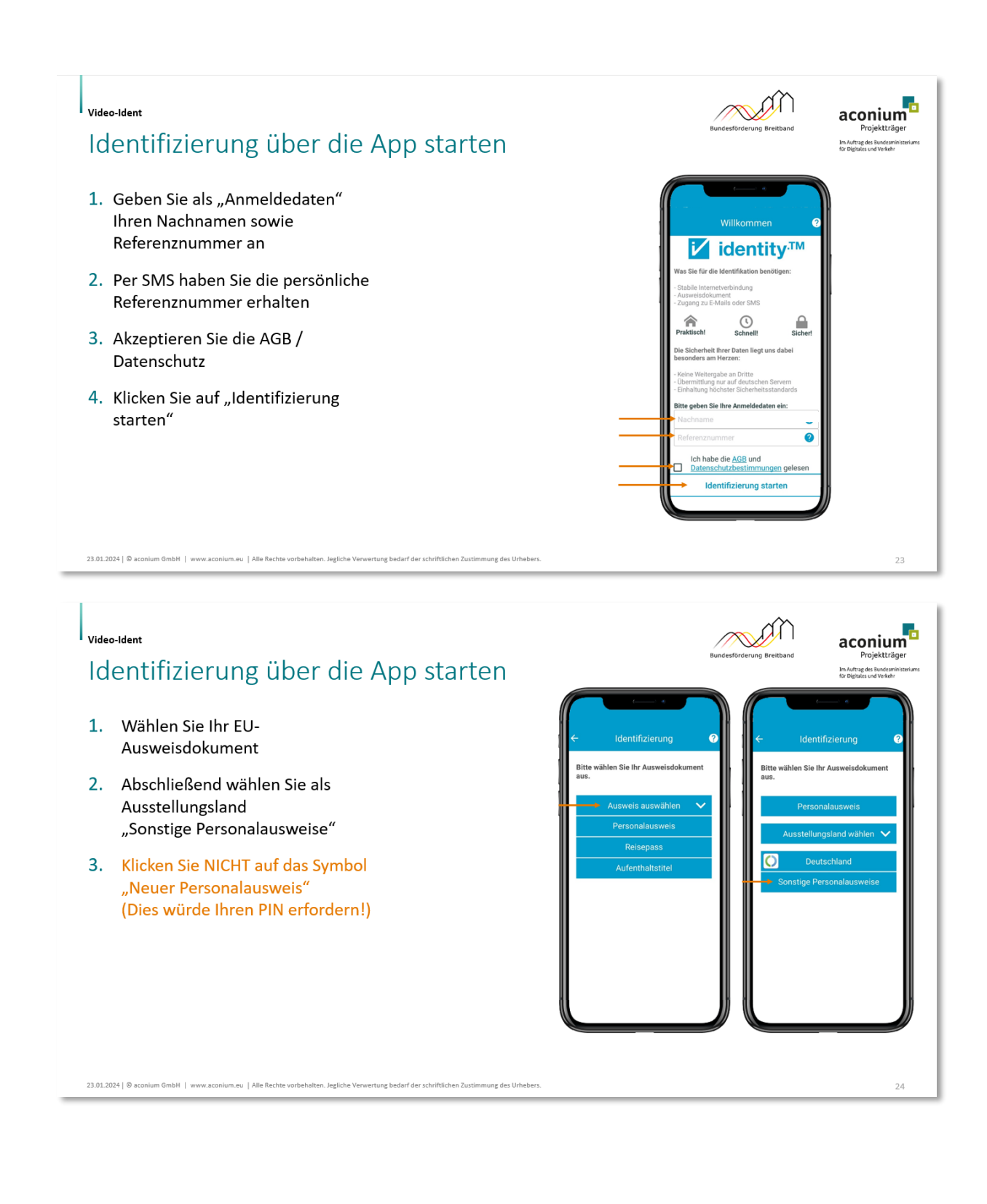

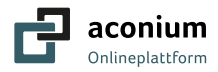

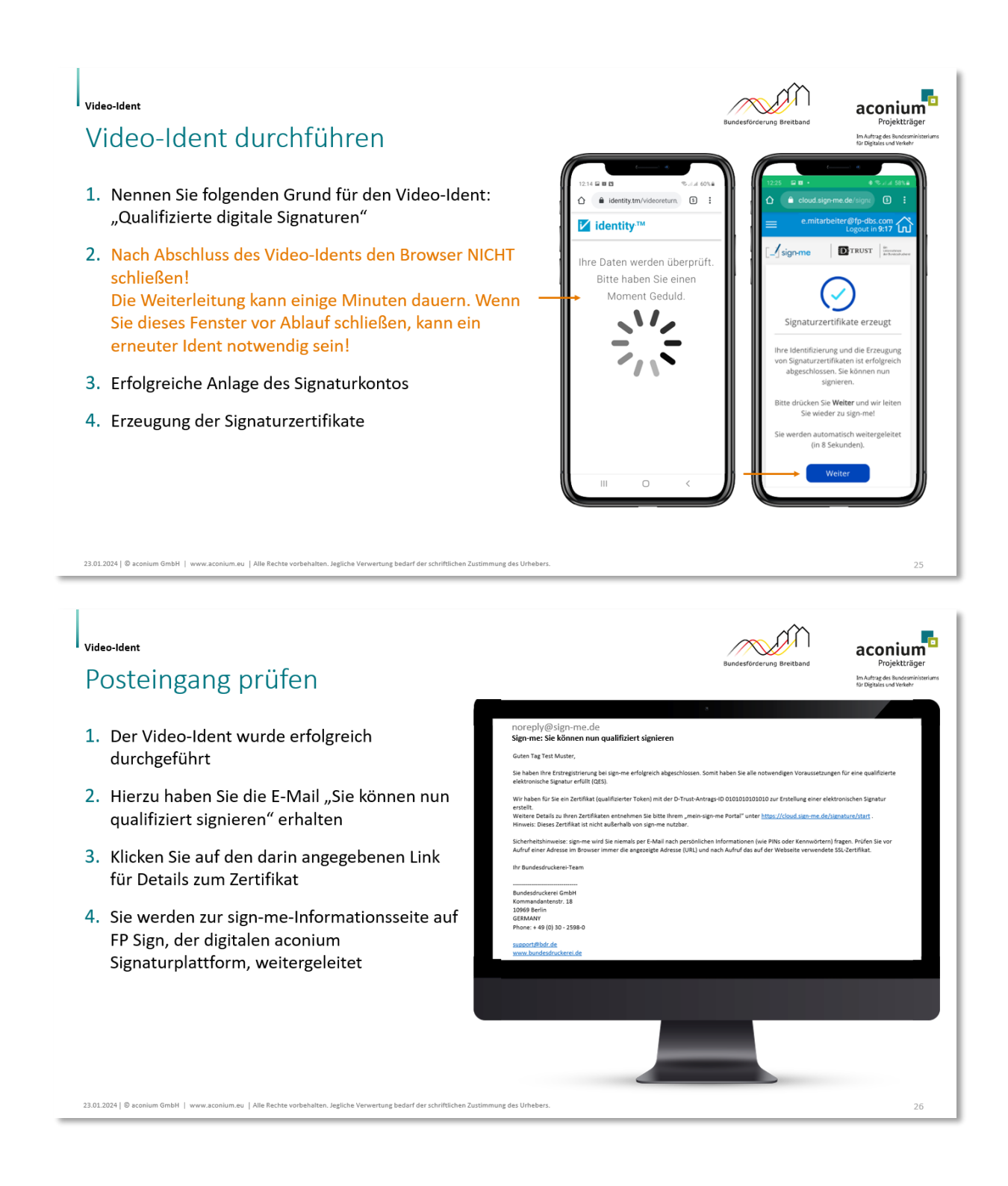

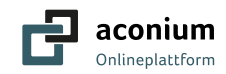

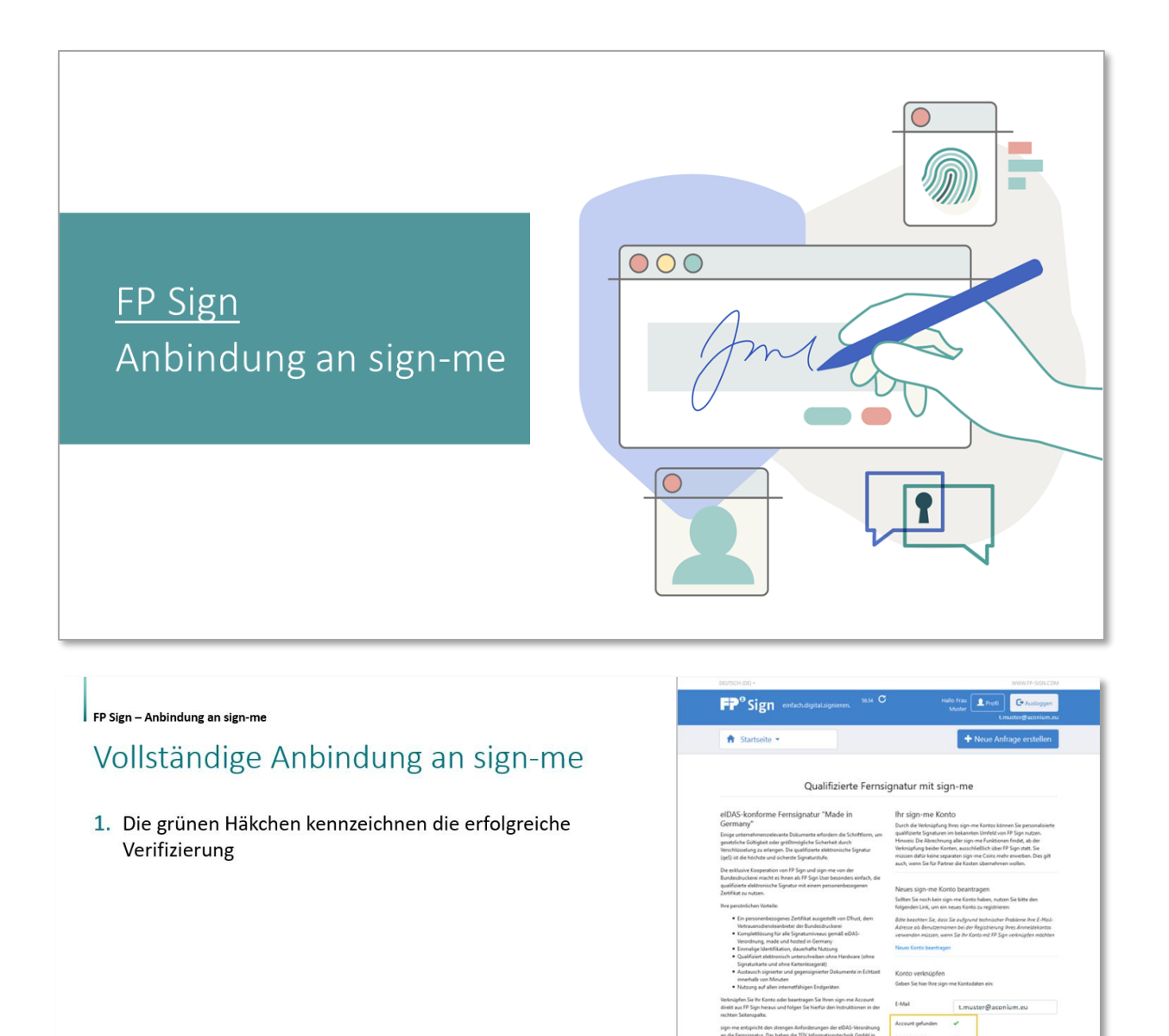

05.02.2024 | @ aconium GmbH | www.aconium.eu | Alle Rechte vo

\_\_\_\_\_\_sign-me

Security

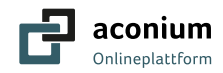

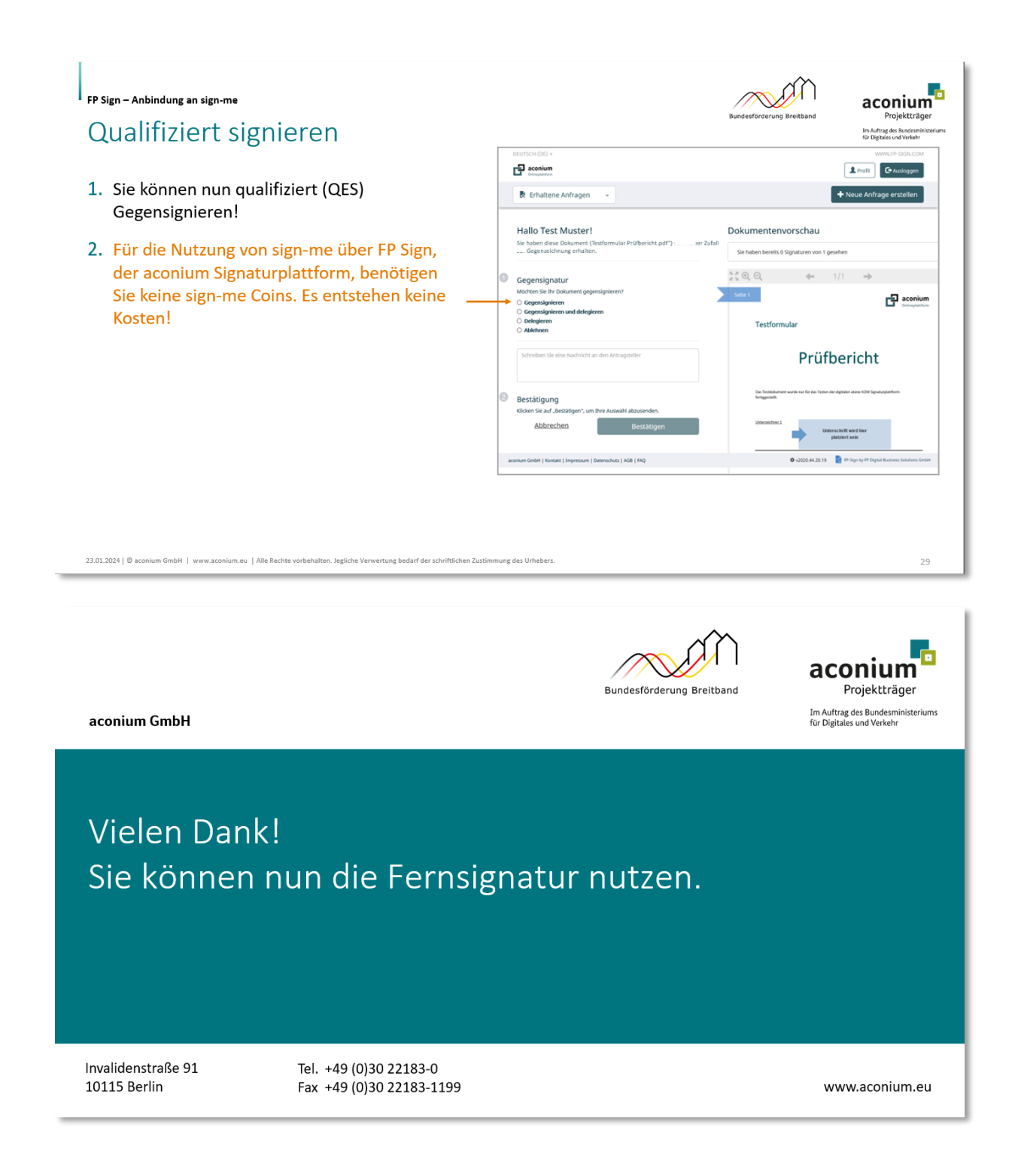